Reģistrējiet Jūsu preci un saņemiet atbalstu www.philips.com/welcome

# нт<mark>s 3541</mark>

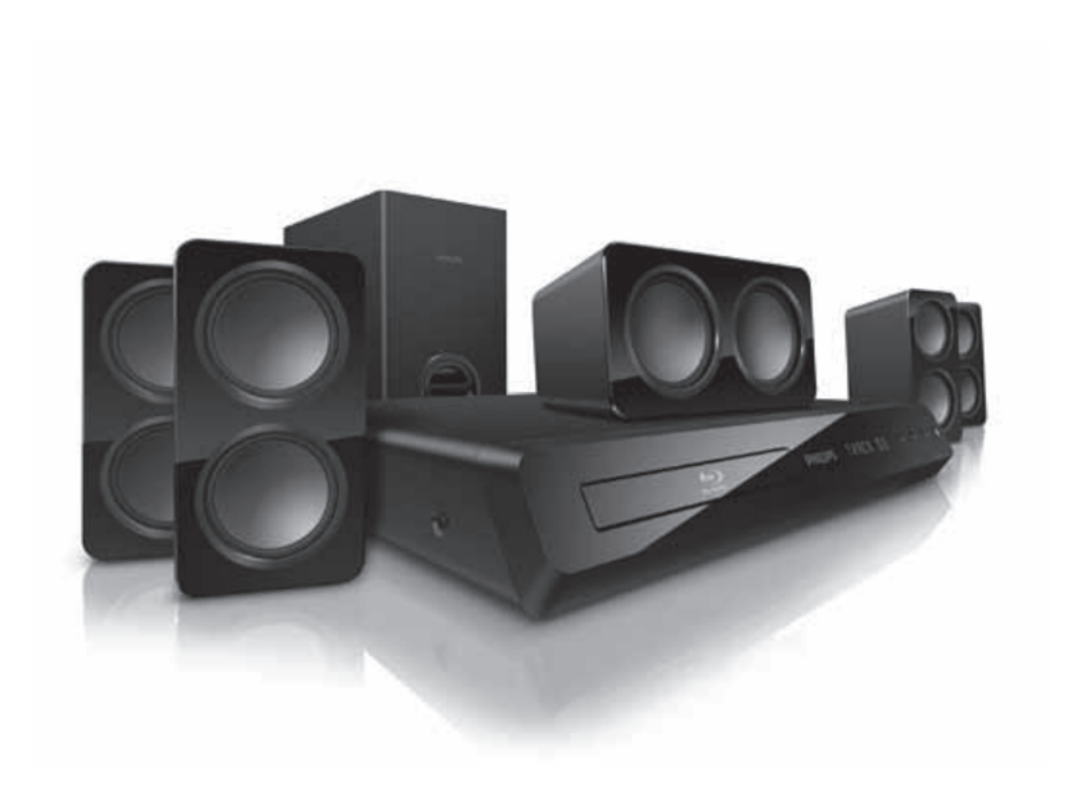

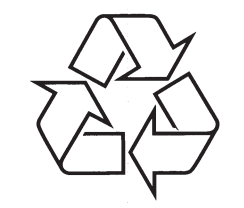

Tiecieties ar Philips Internetā http://www.philips.com

Lietošanas instrukcija

# SATURA RĀDĪTĀJS

| 1 | levērībai3                                                                                                    |
|---|----------------------------------------------------------------------------------------------------|
|   | Autortiesības                                                                                                    |
|   | Atbilstība3                                                                                                    |
|   | Atvērtā avota programmatūra3                                                                                                    |
|   | Zīmoli                                                                                                    |
| 2 | Svarīgi5                                                                                                    |
|   | Drošība5                                                                                                    |
|   | Jūsu ierīces apkope6                                                                                                    |
|   | Dabas aizsardzība6                                                                                                    |
| 3 | Jūsu mājas kinozāle                                                                                                    |
| Ŭ |                                                                                                    |
|   | Tālvadības pults 7                                                                                                    |
|   |                                                                                                    |
| 4 | Jusu majas kinozaies pievienosana9                                                                                                    |
|   |                                                                                                    |
|   | Skaļruņi9                                                                                                    |
|   | Skaļruņi9<br>Savienojumi10                                                                                                    |
|   | Skaļruņi                                                                                                    |
|   | Skaļruņi                                                                                                    |
|   | Skaļruņi                                                                                                    |
|   | Skaļruņi                                                                                                    |
| 5 | Skaļruņi       9         Savienojumi       10         Pievienošana pie TV       10         Audio pievienošana no TV un       11         citām ierīcēm       11         Interneta pievienošana       12         Jūsu mājas kinozāles lietošana       14                                                                                                    |
| 5 | Skaļruņi       9         Savienojumi       10         Pievienošana pie TV       10         Audio pievienošana no TV un       11         citām ierīcēm       11         Interneta pievienošana       12         Jūsu mājas kinozāles lietošana       14         Skaņas izvēle       14                                                                                                    |
| 5 | Skaļruņi       9         Savienojumi       10         Pievienošana pie TV       10         Audio pievienošana no TV un       11         citām ierīcēm       11         Interneta pievienošana       12         Jūsu mājas kinozāles lietošana       14         Skaņas izvēle       14         Diski       15                                                                                                    |
| 5 | Skaļruņi       9         Savienojumi       10         Pievienošana pie TV       10         Audio pievienošana no TV un       11         citām ierīcēm       11         Interneta pievienošana       12         Jūsu mājas kinozāles lietošana       14         Skaņas izvēle       14         Diski       15         USB atmiņas ierīces       17                                                                                               |
| 5 | Skaļruņi       9         Savienojumi       10         Pievienošana pie TV       10         Audio pievienošana no TV un<br>citām ierīcēm       11         Interneta pievienošana       12         Jūsu mājas kinozāles lietošana       14         Skaņas izvēle       14         Diski       15         USB atmiņas ierīces       17         DivX       17                                                                                       |
| 5 | Skaļruņi       9         Savienojumi       10         Pievienošana pie TV       10         Audio pievienošana no TV un       11         Interneta pievienošana       12         Jūsu mājas kinozāles lietošana       14         Skaņas izvēle       14         Diski       15         USB atmiņas ierīces       17         DivX       17         Audio, video un attēlu iespējas       18                                                       |
| 5 | Skaļruņi       9         Savienojumi       10         Pievienošana pie TV       10         Audio pievienošana no TV un       11         citām ierīcēm       11         Interneta pievienošana       12         Jūsu mājas kinozāles lietošana       14         Skaņas izvēle       14         Diski       15         USB atmiņas ierīces       17         DivX       17         Audio, video un attēlu iespējas       18         Radio       19 |

| 10 | Valodu kodi                                    | 33  |
|----|------------------------------------------------|-----|
| 9  | Traucējumu novēršana                           | 31  |
| 8  | Preces specifikācijas                          | 28  |
|    | Programmatūras atjaunināšana no<br>USB ierīces | .26 |
|    | Programmatūras atjaunināšana<br>no Interneta   | .26 |
|    | Programmatūras versijas pārbaude               | .26 |
| 7  | Programmatūras atjaunināšana                   | 26  |
|    | Rūpnīcas iestatījumu atiestatīšana             | .25 |
|    | Enerģijas taupīšana                            | .25 |

# 1. IEVĒRĪBAI

Šajā nodaļā aprakstītas juridiskās un zīmolu atsauces.

## **Autorties**ības

## Esiet atbildīgs Cieniet autortiesības

Šajā ierīcē ir iekļauta pretkopēšanas tehnoloģija, kas aizsargāta ar Rovi Corporation ASV patentiem un citām intelektuālā īpašuma autortiesībām. Apgrieztā mehānika un izjaukšana ir aizliegta.

# Atbilstība

CE

Šī prece atbilst Direktīvu 2006/95/EC (Zemas Voltāžas) un 2004/108/EC (EMC) pamatprasībām un citiem attiecināmiem papildinājumiem.

# Atvērtā avota programmatūra

Ar šo Philips Electronics Singapore Pte Ltd piedāvā par samaksu, kas ir ne lielākā kā maksa par fiziski veicamo avota izplatīšanu, piegādāt vai nodrošināt piekļuvi, pēc pieprasījuma, programmas apmaiņai nepieciešamās visplašāk ierastās atbilstoša avota koda pilnīgai kopijai, kas ir ierīcei nolasāma. Šis piedāvājums ir derīgs 3 gadu periodam pēc šīs ierīces pirkšanas datuma. Lūdzu, sazinieties ar open.source@philips.com, lai iegūtu avota kodu. Ja Jūs izvēlaties neizmantot e-pastu, vai arī, ja Jūs nesaņemat apstiprinājuma ziņojumu nedēļas laikā pēc vēstules nosūtīšanas uz šo adresi, lūdzu, rakstiet uz adresi 'Open Source Team, Philips Intellectual Property & Standarts, P.O. Box 220, 5600AE Eindhoven, The Netherlands'. Ja Jūs laicīgi nesaņemat apstiprinājumu par Jūsu vēstules sanemšanu, lūdzu, rakstiet e-pastu uz iepriekš minēto e-pasta adresi. Teksti par licenzēm un apliecinājumi par šajā ierīcē lietoto atvērtā avota programmatūru ir ieklauti lietošanas pamācībā.

# Zīmoli

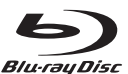

'Blu-ray Disc', 'Blu-ray' un 'Blu-ray Disc'' logo ir Blu-ray Disc Association zīmols.

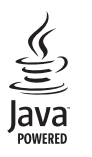

Java un visi Java zīmoli un logo ir Sun Microsystems, Inc. piederoši vai reģistrēti zīmoli Amerikas Savienotajās Valstīs un/vai citās valstīs.

# Master Audio | Essential

Ražots ar licenci pēc U.S. Patenta #5,451,942; 5,956,674; 5,974,380; 5,978,762; 6,226,616; 6,487,535; 7,392,195; 7,272,567; 7,333,929; 7,212,872 un citiem ASV un vispasaules patentiem, kas izdoti un gaidāmi. DTS ir reģistrēts zīmols, un DTS logo, simbols, DTS-HD un HTS-HD Master Audio / Essential un DTS logo ir DTS, Inc. zīmoli. Produkts ietver programmatūru. © DTS, Inc. Visas tiesības rezervētas.

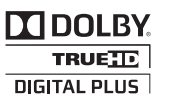

Ražots ar licenci no Dolby Laboratories. Dolby, Pro Logic un dubult-D simbols ir Dolby Laboratories zīmoli.

# ... IEVĒRĪBAI

# 

DivX®, DivX Certified®, DivX Plus TM HD un asociēti logo ir DivX, Inc. zīmoli un tiek lietoti saskaņā ar licenci.

PAR DIVX VIDEO: DivX ir digitāla video formāts, ko izveidojuši DivX, Inc. Šī ir oficiāla DivX sertificēta ierīce, kas atskaņo DivX video. Papildus informāciju un programmatūras rīkus Jūsu failu pārveidošanai DivX video formātā meklējiet vietnē www.divx.com.

PAR DIVX VIDEO – PĒC – PIEPRASĪJUMA : Šo DivX Certified ierīci jāreģistrē, lai atskaņotu DivX Videouz-pieprasījuma (VOD) saturu. Lai izveidotu reģistrācijas kodu, atrodiet sadaļu DivX VOD Jūsu ierīces iestatīšanas izvēlnē. Atveriet vod.divx.com lai iegūtu plašāku informāciju par to, kā pabeigtu reģistrācijas procesu.

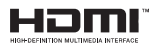

HDMI un HDMI logo, un High-Definition Multimedia Interface ir HDMI licensing LLC zīmoli vai reģistrēti zīmoli Amerikas Savienotajās Valstīs un citās valstīs.

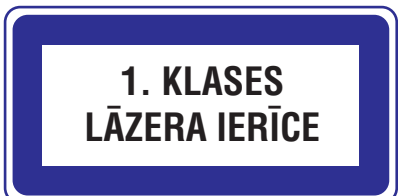

| 10 | 1/1 |     |     | nı |
|----|-----|-----|-----|----|
|    | VAL |     |     |    |
|    |     | 000 | 110 |    |

| Abkhazian                  | 6566  | Inupiag                     | 7375 | Pushto                | 8083 |
|----------------------------|-------|-----------------------------|------|-----------------------|------|
| Afar                       | 6565  | Irish                       | 7165 | Russian               | 8285 |
| Afrikaans                  | 6570  | Íslenska                    | 7383 | Quechua               | 8185 |
| Amharic                    | 6577  | Italiano                    | 7384 | Raeto-Romance         | 8277 |
| Arabic                     | 6582  | lvrit                       | 7269 | Romanian              | 8279 |
| Armenian                   | 7289  | apanese                     | 7465 | Rundi                 | 8278 |
| Assamese                   | 6583  | Javanese                    | 7486 | Samoan                | 8377 |
| Avestan                    | 6569  | Kalaallisut                 | 7576 | Sango                 | 8371 |
| Aymara                     | 6589  | Kannada                     | 7578 | Sanskrit              | 8365 |
| Azerhaijani                | 6590  | Kashmiri                    | 7583 | Sardinian             | 8367 |
| Bahasa Melayu              | 7783  | Kazakh                      | 7575 | Serbian               | 8382 |
| ,<br>Bashkir               | 6665  | Kernewek                    | 7587 | Shona                 | 8378 |
| Belarusian                 | 6669  | Khmer                       | 7577 | Shqip                 | 8381 |
| Bengali                    | 6678  | Kinyarwanda                 | 8287 | Sindhi                | 8368 |
| Bihari                     | 6672  | Kirghiz                     | 7589 | Sinhalese             | 8373 |
| Bislama                    | 6673  | Komi                        | 7586 | Slovensky             | 8373 |
| Bokmål, Norwegian          | 7866  | Korean                      | 7579 | Slovenian             | 8376 |
| Bosanski                   | 6683  | Kuanyama; Kwanyama          | 7574 | Somali                | 8379 |
| Brezhoneg                  | 6682  | Kurdish                     | 7585 | Sotho; Southern       | 8384 |
| Bulgarian                  | 667   | Lao                         | 7679 | South Ndebele         | 7882 |
| Burmese                    | 7789  | Latina                      | 7665 | Sundanese             | 8385 |
| Castellano, Español        | 6983  | Latvian                     | 7686 | Suomi                 | 7073 |
| Catalán                    | 6765  | Letzeburgesch:              | 7666 | Swahili               | 8387 |
| Chamorro                   | 6772  | Limburgan: Limburger        | 7673 | Swati                 | 8383 |
| Chechen                    | 6769  | Lingala                     | 7678 | Svenska               | 8386 |
| Chewa: Chichewa: Nyania    | 7889  | Lithuanian                  | 7684 | Tagalog               | 8476 |
| 由 →                        | 9072  | Luxembourgish:              | 7666 | Tahitian              | 8489 |
| T A<br>Chuang: Zhuang      | 9065  | Macedonian                  | 7775 | Taiik                 | 8471 |
| Church Slavic: Slavonic    | 6785  | Malagasy                    | 7771 | Tamil                 | 8465 |
| Chuvash                    | 6786  | Magyar                      | 7285 | Tatar                 | 8484 |
| Corsican                   | 6779  | Malavalam                   | 7776 | Telugu                | 8469 |
| âesky                      | 6783  | Maltese                     | 7784 | Thai                  | 8472 |
| Dansk                      | 6865  | Manx                        | 7186 | Tibetan               | 6679 |
| Deutsch                    | 6869  | Maori                       | 7773 | Tigrinya              | 8473 |
| Dzongkha                   | 6890  | Marathi                     | 7782 | Tonga (Tonga Islands) | 8479 |
| English                    | 6978  | Marshallese                 | 7772 | Tsonga                | 8483 |
| Esperanto                  | 6979  | Moldavian                   | 7779 | Tswana                | 8478 |
| Estonian                   | 6984  | Mongolian                   | 7778 | Türkce                | 8482 |
| Euskara                    | 6985  | Nauru                       | 7865 | Turkmen               | 8475 |
| ðiïëóèî;                   | 6976  | Navaho: Navaio              | 7886 | Twi                   | 8487 |
| Faroese                    | 7079  | Ndebele, North              | 7868 | Uighur                | 8571 |
| Français                   | 7082  | Ndebele, South              | 7882 | Ukrainian             | 8575 |
| Frysk                      | 7089  | Ndonga                      | 7871 | Urdu                  | 8582 |
| Fijian                     | 7074  | Nederlands                  | 7876 | Uzbek                 | 8590 |
| Gaelic: Scottish Gaelic    | 7168  | Nepali                      | 7869 | Vietnamese            | 8673 |
| Gallegan                   | 7176  | Norsk                       | 7879 | Volapuk               | 8679 |
| Georgian                   | 7565  | Northern Sami               | 8369 | Walloon               | 8765 |
| Gikuvu: Kikuvu             | 7573  | North Ndebele               | 7868 | Welsh                 | 6789 |
| Guarani                    | 7178  | Norwegian Nynorsk:          | 7878 | Wolof                 | 8779 |
| Guiarati                   | 7185  | Occitan: Provencal          | 7967 | Xhosa                 | 8872 |
| Hausa                      | 7265  | Old Bulgarian: Old Slavonic | 6785 | Yiddish               | 8973 |
| Herero                     | 7290  | Oriva                       | 7982 | Yoruba                | 8979 |
| Hindi                      | 7273  | Oromo                       | 7977 | Zulu                  | 9085 |
| Hiri Motu                  | 7279  | Ossetian: Ossetic           | 7983 | <b></b> utu           | 7000 |
| Hrwatski                   | 6779  | Pali                        | 8073 |                       |      |
| do                         | 7379  | Panjahi                     | 8065 |                       |      |
| Interlingua (International | )7365 | Persian                     | 7065 |                       |      |
| Interlingue                | 7365  | Polski                      | 8076 |                       |      |
| nuktitut                   | 7385  | Português                   | 8084 |                       |      |
| marcereur                  | , 505 | i oi tagaes                 | 0001 |                       |      |

# ... TRAUCĒJUMU NOVĒRŠANA

## Nav iespējams atskaņot DivX video failus

- Pārbaudiet, vai DivX faili ir pielāgoti 'Mājas kinozāles profilam' ar DivX kodētāju.
- Pārliecinieties, ka lejupielādētā DivX filma ir pilns fails.

## DivX vai RMVB/RM subtitri nav parādīti pareizi

- Pārliecinieties, vai subtitru faila nosaukums ir tāds pats kā filmas faila nosaukums (skatiet nodaļu 'Subtitri').
- Izvēlieties pareizo zīmju komplektu.
  - 1) Spiediet **:≡ OPTIONS** (lespējas).
  - 2) Izvēlieties [Character Set] (Zīmju komplekts).
  - Izvēlieties zīmju komplektu, kas atbilst izvēlētajiem subtitriem.
  - 4) Spiediet OK.

## Nevar nolasīt USB atmiņas ierīces saturu

- Pārliecinieties, ka USB ierīces formāts ir saderīgs ar šo mājas kinozāli.
- Pārliecinieties, ka USB ierīce ir formatēta failu sistēmā, ko atbalsta šī mājas kinozāle.

## TV parādās simbols 'nav ievades' vai 'x' zīme.

• Darbība nav iespējama.

#### EasyLink funkcija nestrādā.

 Pārliecinieties, ka mājas kinozāle ir pievienota Philips markas EasyLink TV un EasyLink iezīme ir ieslēgta (skatiet nodaļu 'EasyLink).

#### Kad Jūs ieslēdzat TV, mājas kinozāle automātiski ieslēdzas

 Tā ir pareiza Philips EasyLink darbība (HDMI-CEC). Lai mājas kinozāle strādātu atsevišķi, izslēdziet EasyLink iezīmi.

#### Nevar piekļūt BD-Live funkcijai

- Pārbaudiet, vai mājas kinozāle ir pieslēgta sakaru tīklam (skatiet nodaļu 'Vadu sakaru tīkla iestatīšana').
- Pārliecinieties, ka tīkls ir iestatīts(skatiet nodaļu 'Vadu sakaru tīkla iestatīšana').
- Pārliecinieties, ka BD disks ir saderīgs ar BD-Live funkciju.
- Iztīriet lokālo atmiņu (skatiet nodaļu 'Atmiņas dzēšana').

## TV ekrāns ir melns, kad Jūs atskaņojat Blu-ray 3D video vai DivX pretkopēšanu aizsargātu video

- Pārliecinieties, ka Jūsu mājas kinozāle ir pieslēgta TV, lietojot HDMI kabeli.
- Ieslēdziet pareizo HDMI avotu Jūsu TV.

# 2. SVARĪGI

Izlasiet un izprotiet visus norādījumus, pirms Jūsu mājas kinozāles lietošanas. Ja bojājumi radušies norādījumu neievērošanas dēļ, garantija nav piemērojama.

## Drošība

## Elektriskā šoka un uguns bīstamība!

- Nekādā gadījumā ierīci un piederumus lietum vai ūdenim. Nekādā gadījumā nenovietojiet ierīces tuvumā ar šķidrumu pildītus priekšmetus, kā vāzes. Ja šķidrums tiek izliets uz ierīces, nekavējoties atvienojiet to no strāvas. Sazinieties ar Philips klientu apkalpošanas dienestu, lai pārbaudītu ierīci pirms lietošanas.
- Nekādā gadījumā nenovietojiet ierīci un piederumus atklātas liesmas vai cita karstuma avota tuvumā, tajā skaitā tiešā saules gaismā.
- Nekādā gadījumā neievietojiet priekšmetus ventilācijas atverēs vai citās ierīces atverēs.
- Ja strāvas rozete vai sadalītājs tiek lietots ierīces atvienošanai no strāvas, atvienošanas ierīcei jābūt darba kārtībā.
- Atvienojiet mājas kinozāli no strāvas rozetes pirms pērkona negaisa.
- Atvienojot strāvas vadu, vienmēr velciet aiz kontaktdakšas, nekad aiz vada.

## Īssavienojuma vai uguns bīstamība!

 Pirms ierīces pievienošanas strāvas rozetei, pārliecinieties, ka strāvas voltāža atbilst vērtībai, kas norādīta preces mugurpusē vai apakšā. Nekādā gadījumā nepievienojiet ierīci strāvas rozetei, ja voltāža atšķiras.

## Savainojuma vai mājas kinozāles bojājuma bīstamība!

 Stiprinot ierīci pie sienas, lietojiet tikai komplektā iekļauto sienas stiprinājumu. Nostipriniet sienas stiprinājumu pie sienas, kas var noturēt mājas kinozāles un sienas stiprinājuma svaru. Koninklijke Philips Electronics N.V. nenes atbildību par nepareizu stiprināšanu pie sienas, kā rezultātā radies negadījums, savainojums vai bojājums.

- Skaļruņiem ar statīviem, lietojiet tikai komplektā iekļautos statīvus. Stingri nostipriniet statīvus pie skaļruņiem. Piestiprinātos statīvus novietojiet uz cietas, līdzenas virsmas, kas ir pietiekami stabila skaļruņu un statīvu kopējā svara noturēšanai.
- Nekādā gadījumā nenovietojiet ierīci vai citus priekšmetus uz strāvas vadiem vai uz cita elektriska aprīkojuma.
- Ja ierīce tiek pārvietota temperatūrā, kas zemāka par 5°C, pirms strāvas pieslēgšanas izpakojiet preci un gaidiet, kamēr tās temperatūra atbilst telpas temperatūrai.
- Redzams un neredzams lāzera starojums, kad ierīce atvērta. Izvairieties no stara ietekmes.
- Neaizskariet diska optisko lēcu diska nodalījuma iekšpusē.
- Šīs ierīces detaļas var būt ražotas no stikla. Pārvietojiet ierīci uzmanīgi, lai novērstu savainojumu vai bojājumu rašanos.

## Pārkaršanas bīstamība!

 Nekādā gadījumā neuzstādiet ierīci slēgtā telpā. Vienmēr atstājiet vismaz 10 cm brīvu telpu ap kinozāli, lai nodrošinātu ventilāciju. Pārliecinieties, ka aizkari un citi priekšmeti nekad neaizsedz mājas kinozāles ventilācijas atveres.

## Vides piesārņošanas bīstamība!

- Nelietojiet vienlaicīgi dažādas baterijas (vecas un jaunas vai oglekļa un sārmu, u.tml.).
- Izņemiet baterijas, ja tās ir tukšas, vai tālvadības pults netiks lietota ilgu laiku.
- Baterijas satur ķīmiskas vielas, tādēļ no tām jāatbrīvojas pareizi.

## Bateriju norīšanas risks!

 lerīcē/ tālvadības pultī var būt monētu tipa baterijas, ko var norīt. Vienmēr glabājiet baterijas bērniem neaizsniedzamā vietā!

# ... SVARĪGI

## Jūsu ierīces apkope

- Neievietojiet diska nodalījumā citus priekšmetus kā diskus.
- Neievietojiet diska nodalījumā sametušos vai saplaisājušus diskus.
- Izņemiet diskus no diska nodalījuma, ja ierīce netiks lietota ilgu laiku.
- Preces tīrīšanai lietojiet tikai mikrošķiedras drānu.

# Dabas aizsardzība

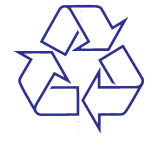

Jūsu prece ir veidota un ražota, izmantojot augstas kvalitātes materiālus un komponentes, ko var pārstrādāt un lietot atkārtoti.

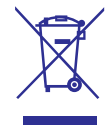

Ja prece ir apzīmēta ar šo pārsvītrotās riteņotās miskastes simbolu, tas nozīmē, ka prece atbilst Eiropas Direktīvai 2002/96/EC. Lūdzu, apziniet vietējo atsevišķās savākšanas sistēmu elektriskām un elektroniskām precēm.

Lūdzu, rīkojieties saskaņā ar vietējiem noteikumiem un neizmetiet Jūsu vecās preces kopā ar sadzīves atkritumiem.

Pareiza Jūsu vecās preces izmešana palīdz novērst potenciālas negatīvas sekas apkārtējai videi un cilvēku veselībai.

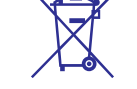

Jūsu precē ir baterijas, uz kurām attiecas Eiropas Direktīva 2006/66/EC, kas nozīmē, ka tās nedrīkst izmest kopā ar sadzīves atkritumiem.

Lūdzu, apziniet vietējos noteikumus par bateriju atsevišķu savākšanu, jo pareiza izmešana palīdz novērst negatīvas sekas apkārtējai videi un cilvēku veselībai.

# 9. TRAUCĒJUMU NOVĒRŠANA

# Brīdinājums!

• Elektriskā šoka risks. Nekad nenoņemiet no ierīces korpusu.

Nekādā gadījumā nemēģiniet labot ierīci paši, jo tas anulēs garantiju

Ja rodas kļūda, pirms vest sistēmu uz labošanu, pārbaudiet zemāk pierakstītos punktus. Ja Jūs nevarat novērst problēmu, reģistrējiet Jūsu produktu un saņemiet atbalstu mājas lapā www.philips.com/welcome.

# Galvenā ierīce

## Taustiņi uz mājas kinozāles nedarbojas

 Uz dažām minūtēm atvienojiet mājas kinozāli no strāvas, tad atkal pievienojiet.

# Attēls

## Nav attēla

• Pārliecinieties, ka TV ir pārslēgts uz pareizo avotu šai mājas kinozālei.

# Nav attēla no TV, kas pievienots ar HDMI savienojumu

- Pārliecinieties, ka Jūs lietojat Augsta ātruma HDMI kabeli mājas kinozāles un TV savienošanai. Daži standarta HDMI kabeļi neparāda pareizi dažus attēlus, 3D video vai 'Dziļo krāsu' iezīmi.
- Pārbaudiet, vai HDMI vads nav bojāts. Nomainiet to ar jaunu HDMI vadu.
- Spiediet A (Mājas) un tad 731 uz tālvadības pults, lai atjaunotu noklusētās vides attēla izšķirtspēju.
- Nomainiet HDMI video iestatījumu vai pagaidiet 10 sekundes automātiskai atjaunošanai (skatiet nodaļu 'Attēla izšķirtspēja').

## Disks neatskaņo augstas izšķirtspējas video.

- Pārliecinieties, vai disks satur augstas izšķirtspējas video.
- Pārliecinieties, vai TV atbalsta augstas izšķirtspējas video.
- Lietojiet HDMI kabeli TV pievienošanai.

# Skaņa

## Nav skaņas no mājas kinozāles skaļruņiem

- Pieslēdziet audio kabeli no Jūsu mājas kinozāles uz Jūsu TV vai citām ierīcēm. Jums nav nepieciešams atsevišķs audio savienojums, ja:
  - Mājas kinozāle un TV ir savienoti, lietojot **HDMI ARC** savienotāju, vai
  - lerīce ir pievienota Jūsu mājas kinozāles **HDMI IN** savienotājam.
- lestatiet audio pievienotajai ierīcei (skatiet nodaļu 'Audio iestatīšana pievienotajām ierīcēm').
- Atiestatiet Jūsu mājas kinozālei rūpnīcas noteiktos noklusētās vides iestatījumus, izslēdziet to un tad atkal ieslēdziet (skatiet nodaļu 'Rūpnīcas iestatījumu atiestatīšana').
- Uz Jūsu mājas kinozāles atkārtoti spiediet taustiņu SOURCE (Avots), lai izvēlētos pareizo audio ieeju.

## Traucēta skaņa vai jūtama atbalss

 Pārliecinieties, ka TV skaļums ir atslēgts, ja Jūs atskaņojat TV audio caur mājas kinozāli.

## Audio un video nav sinhroni

- 1) Spiediet **H SOUND SETTINGS** (Skaņas iestatījumi).
- Spiediet Navigācijas taustiņus (pa kreisi/ pa labi), lai izvēlētos AUDIO SYNC, tad spiediet OK.
- Spiediet Navigācijas taustiņus (augšup/ lejup), lai sinhronizētu audio ar video.

# Atskaņošana

## Nevar atskaņot disku.

- Notīriet disku.
- Pārliecinieties, ka diska nodalījums ir aizvērts.
- Pārliecinieties, ka šī mājas kinozāle atbalsta diska tipu (skatiet nodaļu 'Vides formāti').
- Pārliecinieties, ka šī ierīce ir saderīga ar DVD diska reģiona kodu. (skatiet nodaļu 'Reģionu kodi').
- DVD±RW vai DVD±R diskiem pārliecinieties, ka disks ir aizvērts (pabeigts).

# ... PRECES SPECIFIKĀCIJAS

## Radio

- Regulēšanas diapazons:
  - Eiropa/ Krievija/ Ķīna FM 87.5 108 MHz (50 kHz),
  - Klusā okeāna Āzijas valstis / Latīņamerika: FM 87.5 – 108 MHz (50/100kHz) ,
- Signāla-trokšņa attiecība: FM 50 dB
- Frekvenču veiktspēja:
   FM 200 Hz 12.5 kHz / 6dB

## USB

- Saderība: Liela ātruma USB (2.0)
- Klases atbalsts: UMS (USB Mass Storage Class)
- Failu sistēma: FAT16, FAT32, NTFS
- Maksimālais atmiņas atbalsts: <160GB

## Galvenā ierīce

- Strāvas padeve:
  - Eiropa/ Ķīna/ Krievija/ Indija: 220-240V ~, 50 Hz
  - Klusā okeāna Āzijas valstis / Latīņamerika: 110- 240V ~, 50-60 Hz
- Strāvas patēriņš: 60 W
- Ekonomiskajā gaidīšanas režīmā: ≤ 0.9W
- Izmēri (p x a x d): 360 x 58 x 325 (mm)
- Svars: 2.40 kg

## Zemo frekvenču skaļrunis

- Kopējā izejas jauda: 50W RMS (30% THD)
- Pretestība: 4 omi
- Skaļruņa skandas: 133 mm (5.25") skaļrunis
- Izmēri (p x a x d): 160 x 265 x 265 mm
- Svars: 2.50 kg
- Kabeļa garums: 3 m

# Skaļruņi

•

## Centrālais skaļrunis:

- Kopējā izejas jauda: 50W RMS (30% THD)
- Skaļruņa pretestība: 4 omi
  - Skaļruņu skandas: 1 x 63.5 mm (2.5'') tvīteris
- Izmēri (p x a x d): 159 x 84.5 x 80 mm
- Svars: 0.35 kg
- Kabeļa garums: 2 m

## Priekšējie/ aizmugurējie skaļruņi:

- Kopējā izejas jauda:: 4 x 50W RMS (30% THD)
- Skaļruņa pretestība: 4 omi
- Skaļruņu skandas: 1 x 63.5 mm (2.5'') tvīteris
- Izmēri (p x a x d): 84.5 x 159 x 80 mm
- Svars (priekšējiem skaļruņiem): 0.35 kg/ katrs
- Svars (aizmugurējiem skaļruņiem): 0.35 kg/ katrs
- Kabeļa garums (priekšējiem skaļruņiem): 3 m
- Kabeļa garums (aizmugurējiem skaļruņiem): 7 m

## Tālvadības pults baterijas

• 2 x AAA-R03 – 1.5 V

## Lāzera specifikācija

- Lāzera Tips (diode): InGaN/AlGaInN (BD), AlGaInP (DVD/CD)
- Viļņa garums: BD: 405 +7nm/-7nm (BD), 655 +10nm/-10nm (DVD), 790 +10nm/-20nm (CD)
- Izejas jauda (Maksimālie lielumi): 20mW (BD), 6mW (DVD), 7mW (CD)

# 3. JŪSU MĀJAS KINOZĀLE

Apsveicam ar Jūsu pirkumu un laipni lūgti Philips! Lai pilnībā izmantotu atbalstu, ko piedāvā Philips, reģistrējiet Jūsu mājas kinozāli tiešsaistē www.philips.com/welcome.

## Galvenā ierīce

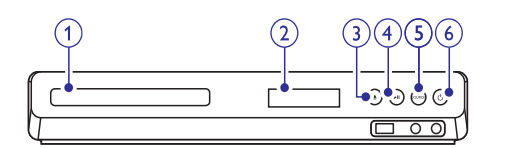

- 1. Diska nodalījums
- 2. Displeja panelis
- A(tvērt/Aizvērt) Nospiediet, lai atvērtu vai aizvērtu diska nodalījumu, vai izlādētu disku.
- A. Markanot/ Pauzēt)
   Sāk, pauzē vai turpina diska atskaņošanu.
- 5. SOURCE (avots) Izvēlas audio vai video avotu mājas kinozālei.
- O (Gaidīšanas režīms-leslēgt) Ieslēdz mājas kinozāli vai pārslēdz to gaidīšanas režīmā.

# Tālvadības pults

Šajā nodaļā sniegts tālvadības pults apskats.

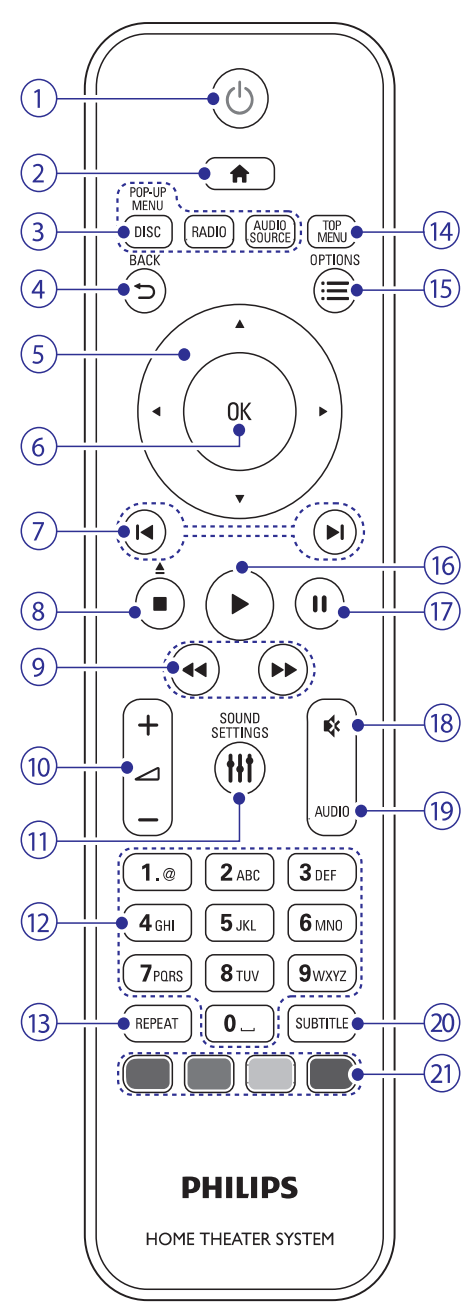

# ... JŪSU MĀJAS KINOZĀLE

## 1. (Gaidīšanas režīms leslēgt)

- leslēdz māias kinozāli vai pārslēdz to gaidīšanas režīmā.
- Ja EasyLink ir iespējots, nospiediet un turiet vismaz trīs sekundes, lai pārslēgtu visas pieslēgtās HDMI CEC saderīgās ierīces gaidīšanas režīmā.

## 2. 角 (Mājas)

Pieklūst 'mājas' izvēlnei.

## 3. Avota taustini

- DISC/POP-UP MENU (DISKS/Uznirstošā . izvēlne): Pieklūst diska izvēlnei vai iziet no tās laikā, kad atskaņojat disku.
- RADIO: Pārslēdzas uz FM radio avotu. .
- AUDIO SOURCE: Izvēlas audio ieejas avotu . vai radio avotu.

## 4. ⇒ BACK (Atgriezties)

- Atgriežas iepriekšējā izvēlnes ekrānā.
- Radio režīmā, turiet nospiestu, lai dzēstu pašreizējās saglabātās radio stacijas.

## 5. Navigācijas taustini

- Pārvietojas pa izvēlnēm.
- Radio režīmā, spiediet pa kreisi vai pa labi, lai sāktu radio stacijas automātisku meklēšanu.
- Radio režīmā, spiediet augšup vai leiup, lai . uztvertu frekvenci.

## 6. OK

Apstiprina ievadi vai izvēli.

## 7. ► /► (lepriekšējais/ nākamais)

- Pārlec uz iepriekšējo vai nākamo celinu, nodalu vai failu.
- Radio režīmā, izvēlas saglabātu radio . staciju.

#### (Stop)/ (Atvērt/Aizvērt) 8.

- Beidz atskanošanu.
- Turiet nospiestu trīs sekundes, lai atvērtu disku nodalījumu vai katapultētu disku.

## 9. ◀◀ (ātri atpakal) ►► (ātri uz priekšu)

Ātri meklē atpakal vai uz priekšu. Spiediet atkārtoti, lai mainītu meklēšanas ātrumu.

## 10. ∠ +/- (Skalums)

Palielina vai samazina skalumu.

11. Ht SOUND SETTINGS (Skanas iespējas) Pieklūst dažādām skanas iespējām vai iziet no tām.

## 12. Burtu un ciparu taustiņi

levada lielumus vai burtus (lietoiot SMS- stila ievadi).

## 13. REPEAT (Atkartot)

Izvēlas atkārtošanas atskanošanas režīmu vai izslēdz to.

#### 14. TOP MENU (Galvenā izvēle) Pieklūst video diska galvenajai izvēlnei.

## 15. ≡ OPTIONS(lespējas)

Pieklūst plašākām atskanošanas iespējām diska vai USB atminas ierīces atskanošanas laikā.

## 16. (Atskanot)

Sāk vai atsāk atskanošanu.

- 17. **II** (Pauze)
- Pauzē atskanošanu.

## 18. 🤻 (Klusums)

Izslēdz vai atiauno skanu.

## **19. AUDIO**

Izvēlas audio valodu vai kanālu.

## 20. SUBTITLE (Subtitri)

Izvēlas video subtitru valodu.

## 21. Krāsu taustini

Izvēlas uzdevumus vai iespējas Blu-ray diskiem.

## EasyLink vadības

Lietojot EasyLink iezīmi, Jūs varat vadīt Jūsu mājas kinozāli un TV ar šādiem taustiņiem uz Jūsu mājas kinozāles tālvadības pults (skatiet nodalu 'EasyLink').

- (Gaidīšanas režīms – leslēgt): turiet nospiestu, lai pārslēgtu Jūsu mājas kinozāli un pieslēgtās ierīces gaidīšanas režīmā.
- (Atskano): Ja disks ir jevietots disku • nodalījumā, atmodina TV no gaidīšanas.

# ... PRECES SPECIFIKĀCIJAS

## .avi faili AVI konteinerā

| Audio<br>kodējums                                     | Video kodējums                             | Bitu ātrums                        |  |
|-------------------------------------------------------|--------------------------------------------|------------------------------------|--|
| PCM,<br>Dolby Digital,<br>DTS kodols,<br>MP3,<br>WMA, | DivX 3.11, DivX 4.x,<br>DivX 5.x, DivX 6.x | Maks. 10 Mbps                      |  |
|                                                       | MPEG 1, MPEG 2                             | 20 Mbps<br>(augstākais<br>40 Mbps) |  |
|                                                       | MPEG 4 ASP                                 | Maks. 10 Mbps                      |  |
|                                                       | H.264/AVC<br>HP@4.1/4.0;<br>MP@3.2/3.1/3.0 | 20 Mbps<br>(augstākais<br>40 Mbps) |  |

## .divx faili AVI konteinerā

| Audio<br>codējums                     | Video kodējums                             | Bitu ātrums                        |
|---------------------------------------|--------------------------------------------|------------------------------------|
| PCM,<br>Dolby Digital,<br>MP3,<br>VMA | DivX 3.11, DivX 4.x,<br>DivX 5.x, DivX 6.x | Maks. 10 Mbps                      |
|                                       | MPEG 1, MPEG 2                             | 20 Mbps<br>(augstākais<br>40 Mbps) |
|                                       | MPEG 4 ASP                                 | Maks. 10 Mbps                      |
| mn/l voi m/                           | lv faili MP/ kontein                       | orā                                |

## .mp4 vai .m4v faili MP4 konteinerā

| Audio<br>kodējums                                 | Video kodējums Bitu ātrums                 |                                    |
|---------------------------------------------------|--------------------------------------------|------------------------------------|
| Dolby Digital,<br>MPEG,<br>MP3,<br>AAC,<br>HE-AAC | MPEG 1,<br>MPEG 2                          | 20 Mbps<br>(augstākais<br>40 Mbps) |
|                                                   | MPEG 4 ASP                                 | Maks. 10 Mbps                      |
|                                                   | H.264/AVC<br>HP@4.1/4.0;<br>MP@3.2/3.1/3.0 | 20 Mbps<br>(augstākais<br>40 Mbps) |

## .mkv faili MKV konteinerā

| Audio<br>kodējums                                                          | Video kodējums                             | Bitu ātrums                        |
|----------------------------------------------------------------------------|--------------------------------------------|------------------------------------|
| PCM,<br>Dolby Digital,<br>DTS kodols,<br>MPEG, MP3,<br>WMA, AAC,<br>HE-AAC | MPEG 1, MPEG 2                             | 20 Mbps<br>(augstākais<br>40 Mbps) |
|                                                                            | MPEG 4 ASP                                 | Maks. 10 Mbps                      |
|                                                                            | H.264/AVC<br>HP@4.1/4.0;<br>MP@3.2/3.1/3.0 | 20 Mbps<br>(augstākais<br>40 Mbps) |

## **Pastiprinātājs**

- Kopējā izejas jauda: 300W RMS (30% THD) •
- Frekvenču veiktspēja: 20 Hz 20 kHz / 3dB •
- Signāla-trokšna attiecība: > 65 dB (CCIR) (A-• kategorijas)
- leeias iutība:
  - AUX: 2 V •
  - Mūzikas iLink: 1 V

## Video

- Signāla sistēma: PAL/NTSC
- HDMI izeia: 480i/ 576i. 480p/ 576p. 720p. 1080i, 1080p, 1080p24

## Audio

- S/PDIF Digitālā audio ieeja:
  - Koaksiālā: IEC 60958-3 •
  - Optiskā: TOSLINK •
- Atjaunošanas frekvence:
  - MP3: 32 kHz. 44.1 kHz. 48 kHz
  - WMA: 44.1 kHz. 48 kHz
- Konstants bitu ātrums:
- MP3: 32 kbps 320 kbps .
- WMA: 48 kbps 192 kbps •

# 8. PRECES SPECIFIKĀCIJAS

## Piezīme

 Specifikācijas un dizains var mainīties bez brīdinājuma.

## Reģiona kods

Datu etiķetē, kas atrodas mājas kinozāles apakšā vai aizmugurē, ir parādīts, kādi reģioni tiek atbalstīti.

| Valsts                                             | DVD | BD |
|----------------------------------------------------|-----|----|
| Eiropa,<br>Apvienotā Karaliste                     |     |    |
| Klusā okeāna<br>Āzijas valstis,<br>Taivāna, Koreja |     |    |
| Latīņamerika                                       |     |    |
| Austrālija,<br>Jaunzēlande                         |     |    |
| Krievija,<br>Indija                                |     | Ø  |
| Ķīna                                               |     |    |

## Vides formāti

 AVCHD, BD, BD-R/ BD-RE, BD-Video, DVD-Video, DVD+R/+RW, DVD-R/-RW, DVD+R/-R
 DL, CD-R/CD-RW, Audio CD, Video CD/SVCD, Attēlu faili, MP3 vides, WMA vides, DivX Plus HD vides, USB atmiņas ierīces.

## Failu formāti

- Audio: .aac, .mka, .mp3, .wma, .wav.
- Video: .avi, .divx, mp4, .mkv, .asf, .wmv, .mpg, .mpeg,
- Attēli: .jpg, .gif, .png

## Audio formāti

Jūsu mājas kinozāle atbalsta šādus audio failus..

| Paplaši-<br>nājums | Kontei-<br>ners | Audio<br>kodējums | Bitu ātrums           |
|--------------------|-----------------|-------------------|-----------------------|
| .mp3               | MP3             | MP3               | 32 kbps ~<br>320 kbps |
| .wma               | ASF             | WMA               | 64 kbps ~<br>160 kbps |
| .aac               | AAC             | AAC, HEAAC        | 192 kbps              |
| .wav               | WAV             | PCM               | 1.4 Mbps              |
| .m4a               | MKV             | AAC               | 192 kbps              |
| .mka               | MKA             | PCM               | 27.648 Mbps           |
| .mka               | MKA             | Dolby Digital     | 640 kbps              |
| .mka               | MKA             | DTS kodols        | 1.54 Mbps             |
| .mka               | MKA             | MPEG              | 912 kbps              |
| .mka               | MKA             | MP3               | 32 kbps ~<br>320 kbps |
| .mka               | MKA             | WMA               | 64 kbps ~<br>160 kbps |
| .mka               | МКА             | AAC, HEAAC        | 192 kbps              |

## Video formāti

Ja Jums ir augstas izšķirtspējas TV, Jūsu mājas kinozāle ļauj Jums atskaņot Jūsu video ar:

- Izšķirtspēju: 1920 x 1080 pikseļu pie
- Kadru ātruma: 6 ~ 30 kadri sekundē.

# 4. JŪSU MĀJAS KINOZĀLES PIEVIENOŠANA

Šī nodaļa palīdz Jums pievienot mājas kinozāli pie TV un citām ierīcēm. Mājas kinozāles pamat savienojumi ar tās piederumiem ir aprakstīti 'ātrā starta padomdevējā'. Visaptverošu interaktīvu ceļvedi meklējiet

www.connectivityguide.philips.com.

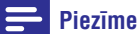

- Preces identifikācijai un strāvas padeves rādītājiem skatīt tipa plāksnīti preces apakšā vai aizmugurē.
- Pirms jebkādu savienojumu veikšanas vai maiņas, pārliecinieties, ka visas ierīces ir atvienotas no strāvas.

# Skaļruņi

Novietojiet, pievienojiet un iestatiet Jūsu skaļruņus vislabākās telpiskās skaņas nodrošināšanai.

## Novietojums

Skaļruņu novietojumam ir būtiska nozīme telpiskās skaņas efekta iestatīšanai.

Labāka rezultāta nodrošināšanai, novietojiet skaļruņus un zemo frekvenču skaļruni tā, kā tas parādīts zīmējumā zemāk.

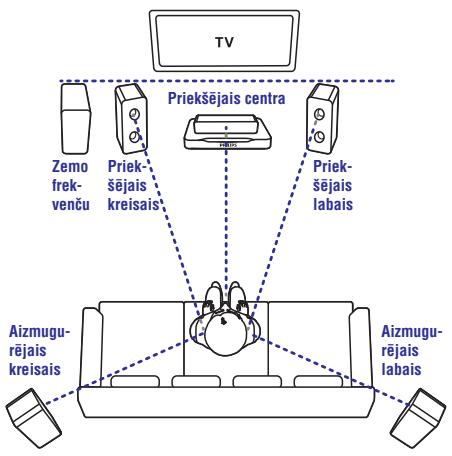

# Piezīme

 Telpiskā skaņa ir atkarīga no tādiem faktoriem kā istabas forma un izmērs, sienu un griestu tips, logiem un atstarojošām virsmām un skaļruņu akustikas. Izmēģiniet dažādas skaļruņu pozīcijas, lai atrastu Jums optimālu iestatījumu.

Izpildiet šos pamatnorādījumus un tad iestatiet Jūsu skaļruņus.

- Sēdvietu pozīcija: Šis ir Jūsu klausīšanās zonas centrs.
- FRONT CENTER (priekšējais centrālais) skaļrunis: Novietojiet centrālo skaļruni tieši sēdvietu pozīcijas priekšā virs vai zem Jūsu TV. Pārliecinieties, ka tas ir Jūsu ausu līmeņa tuvumā, kad sēžat.
- 3. FRONT LEFT (priekšējais kreisais) un FRONT RIGHT (priekšējais labais) skaļruņi: Novietojiet kreiso un labo skaļruņus priekšā, vienādā attālumā no centrālā skaļruņa, novietojot tos lokā tā, lai visi trīs skaļruņi atrastos vienādā attālumā no sēdvietu pozīcijas. Vislabākā efekta nodrošināšanai novietojiet šos skaļruņus Jūsu ausu līmeņa tuvumā, kad sēžat.
- 4. REAR LEFT (aizmugurējais kreisais) un REAR RIGHT (aizmugurējais labais) skaļruņi: Novietojiet aizmugurējos telpiskās skaņas skaļruņus Jūsu sēdvietu pozīcijas kreisajā un labajā malā līnijā ar to vai nedaudz aiz tās. Labākam efektam pagrieziet tos pret sēdvietu pozīciju un novietojiet tos virs Jūsu ausu līmeņa (kad sēžat).
- 5. SUBWOOFER (zemo frekvenču skaļrunis): Zemo frekvenču skaļruni novietojiet tuvu sienai.

## Pievienošana

Pievienojiet Jūsu skaļruņus un zemo frekvenču skaļruni Jūsu mājas kinozālei, kā tas aprakstīts 'Ātrā starta padomdevējā'.

# ... JŪSU MĀJAS KINOZĀLES PIEVIENOŠANA

## lestatīšana

lestatiet Jūsu skaļruņus skaļruņu iestatīšanas izvēlnē.

- Pievienojiet Jūsu skaļruņus un zemo frekvenču skaļruni Jūsu mājas kinozālei, kā tas aprakstīts 'Ātrā starta padomdevējā'.
- Spiediet ♠ (Mājas) uz Jūsu mājas kinozāles tālvadības pults un izvēlieties [Setup] (lestatīšana) > [Audio] > [Speaker Setup] (Skaļruņu iestatīšana).
- levadiet attālumu līdz katram skaļrunim un tad klausieties testa signālus, un mainiet skaļumu. Nedaudz pamainiet skaļruņu pozīcijas, lai atrastu ideālo iestatījumu.

# Savienojumi

Pievienojiet citas ierīces Jūsu mājas kinozālei.

## Savienojumi priekšpusē

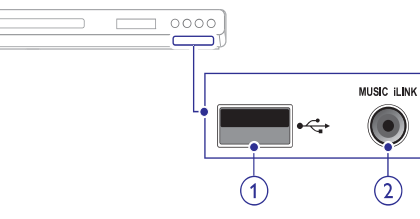

- + USB Audio, video vai attēlu ieeja no USB zibatmiņas ierīces.
- 2. MUSIC iLINK Audio ieeja no MP3 atskaņotāja.

## Savienojumi aizmugurē

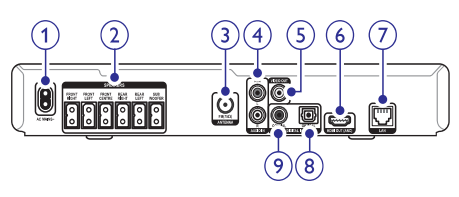

1. AC MAINS ~ Pievienošanai pie strāvas padeves.

## 2. SPEAKERS

Komplektā iekļautajiem skaļruņiem un zemo frekvenču skaļruņa pievienošanai.

## 3. ANTENNA FM 75 $\Omega$

Signāla ieeja no antenas, kabeļa vai satelīta uztvērēja.

4. AUDIO IN – AUX

Pievienošanai pie TV vai analogās ierīces analogās audio izejas.

## 5. VIDEO OUT

Pievienošanai pie TV kompozīta video ieejas.

## 6. HDMI OUT (ARC)

Pievienošanai pie TV HDMI ieejas.

## 7. LAN

Pieslēgšanai pie platjoslas modema vai maršrutētāja LAN ieejas.

## 8. DIGITAL IN – OPTICAL

Pievienošanai Pie TV vai digitālās ierīces optiskās audio izejas.

## 9. DIGITAL IN – COAXIAL

Pievienošanai pie TV vai digitālās ierīces koaksiālās audio izejas.

# Pievienošana pie TV

Pieslēdziet Jūsu mājas kinozāli pie TV, lai redzētu atskaņoto no diska. Jūs varat klausīties TV programmu audio caur Jūsu mājas kinozāles skaļruņiem. Izvēlieties labākās kvalitātes video savienojumu, kas pieejams Jūsu mājas kinozālei un TV.

## 1. iespēja: TV pievienošana, izmantojot HDMI (ARC)

## Vislabākā video kvalitāte

Jūsu mājas kinozāle atbalsta HDMI versiju 1.4 Audio Return Channel (ARC) (Audio atgriešanas kanālu). Vieglai un ātrai iestatīšanai pieslēdziet Jūsu mājas kinozāli TV ierīcei, lietojot HDMI ARC savienojumu.

Lietojot HDMI ARC savienojumu, Jums nav nepieciešami papildus audio vadi audio atskaņošanai no TV caur Jūsu mājas kinozāli.

 Lietojot Liela ātruma (High Speed) HDMI vadu, pievienojiet Jūsu mājas kinozāles HDMI (ARC) savienotāju ar TV HDMI ARC savienotāju. HDMI ARC savienotājs uz TV ierīces var būt apzīmēts kā HDMI IN vai HDMI. Sīkākai informācijai skatiet TV lietošanas pamācību.

# ... PROGRAMMATŪRAS ATJAUNINĀŠANA

## 2. solis: programmatūras atjaunināšana

## Brīdinājums

- Pirms Jūs pieslēdzat USB zibatmiņu pie Jūsu mājas kinozāles, pārliecinieties, ka disku nodalījumā nav diska, un disku nodalījums ir aizvērts.
- 1. Pievienojiet USB atmiņas ierīci mājas kinozālei.
- 2. Ieslēdziet Jūsu TV uz pareizo avotu Jūsu mājas kinozālei.
- 3. Spiediet A (Mājas) un izvēlieties [Setup].
- Izvēlieties [Advanced] > [Software Update] > [USB].
- 5. Sekojiet norādījumiem TV ekrānā, lai apstiprinātu atjaunināšanu.
  - Kad programmatūras atjaunināšana ir pabeigta, atskaņotājs automātiski pārslēdzas gaidīšanas režīmā un atkal ieslēdzas. Ja tā nenotiek, atvienojiet strāvas vadu uz dažām sekundēm un atkal pievienojiet to.

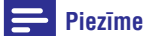

 Neatvienojiet strāvu un neatvienojiet USB atmiņas ierīci, kamēr notiek programmatūras atjaunināšana.

# 7. PROGRAMMATŪRAS ATJAUNINĀŠANA

Lai turpinātu saņemt vislabākās iezīmes un atbalstu Jūsu mājas kinozālei, regulāri atjauniniet programmatūru. Salīdziniet pašreizējo Jūsu mājas kinozāles programmatūras versiju ar jaunāko programmatūras versiju mājas lapā www.philips.com/support.

# Programmatūras versijas pārbaude

- 1. Spiediet **A** (Mājas).
- Izvēlieties [Setup] (lestatīšana), tad spiediet OK.
- Izvēlieties [Advanced] (Paplašinātā iestatīšana)
   [Version Info] (Versijas informācija), tad spiediet OK.
  - → Programmatūras versija ir parādīta.

# Programmatūras atjaunināšana no Interneta

- Pieslēdziet Jūsu mājas kinozāli pie sakaru tīkla. Lietojiet vadu sakaru tīkla savienojumu (skatiet nodaļu 'Vadu sakaru tīkla iestatīšana').
- 2. Spiediet 🕈 (Mājas).
- Izvēlieties [Setup] (lestatīšana), tad spiediet OK.
- Izvēlieties [Advanced] (Paplašinātā iestatīšana)
   > [Software Update] (Programmatūras atjaunināšana) > [Network] (tīkla iestatīšana).
  - → Ja tiek atrasts atjaunināšanas fails, tiek prasīts sākt vai atcelt atjaunināšanu.
- 5. Sekojiet norādījumiem TV ekrānā, lai apstiprinātu atjaunināšanas darbību.
  - → Kad programmatūras atjaunināšana ir pabeigta, atskaņotājs automātiski pārslēdzas gaidīšanas režīmā un atkal ieslēdzas. Ja nē, atvienojiet strāvas vadu uz dažām sekundēm un atkal pievienojiet to.

## Piezīme

 Ja mājas kinozālei neizdodas pieslēgties Philips serverim, spiediet **A** (Mājas) un izvēlieties [Setup] > [Network] (tīkla iestatīšana) > [Network Installation] (Tīkla instalēšana), lai iestatītu sakaru tīklu.

# Programmatūras atjaunināšana no USB ierīces

## Kas Jums nepieciešams:

- USB zibatmiņa ar vismaz 75MB atmiņas. USB zibatmiņai ir jābūt FAT vai NTFS formātā. Nelietojiet USB cietā diska draivu.
- Dators ar piekļuvi Internetam.
- Arhivēšanas programma, kas atbalsta ZIP faila formātu (Piemēram, WinZip® Microsoft® Windows® operētājsistēmai vai Stufflt® Macintosh® operētājsistēmai).

## 1. solis: Jaunākās programmatūras Iejupielādēšana

- 1. Pieslēdziet USB atmiņas ierīci Jūsu datoram.
- 2. Jūsu web pārlūka programmā ejiet uz www.philips.com/support.
- 3. Philips Atbalsta mājas lapā atrodiet Jūsu ierīci un sadaļu Software and drivers.
  - Programmatūras atjauninājums ir pieejams kā zip fails.
- 4. Saglabājiet zip failu pamat direktorijā Jūsu USB zibatmiņā.
- Lietojiet arhivēšanas programmu, lai atvērtu palīdzības atjauninājuma failu USB zibatmiņas pamat direktorijā.
  - ➡ Fails tiek atvērts Jūsu USB zibatmiņas UPG\_ALL mapē.
- 6. Atvienojiet USB zibatmiņu no Jūsu datora.

# .. JŪSU MĀJAS KINOZĀLES PIEVIENOŠANA

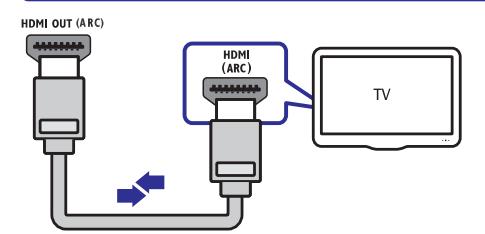

- 2. Uz Jūsu TV ierīces ieslēdziet HDMI-CEC. Sīkākai informācijai skatiet TV lietošanas pamācību.
  - Kad Jūs atskaņojat disku uz Jūsu mājas kinozāles, video automātiski tiek parādīts TV ekrānā, un audio tiek automātiski atskaņots no mājas kinozāles.
- Ja audio no TV automātiski netiek atskaņots no Jūsu mājas kinozāles, manuāli iestatiet audio (skatiet nodaļu: 'Audio iestatīšana pieslēgtajām ierīcēm').

# 2. iespēja: TV pievienošana, izmantojot HDMI

## Vislabākā video kvalitāte

Ja Jūsu TV nav HDMI ARC saderīgs, pieslēdziet Jūsu mājas kinozāli TV ierīcei ar standarta HDMI savienojumu.

Lietojot standarta HDMI savienojumu, Jums nepieciešams papildus audio kabelis, lai atskaņotu audio no TV uz Jūsu mājas kinozāles (skatiet nodaļu 'Audio pievienošana no TV un citām ierīcēm').

 Lietojot Liela ātruma (High Speed) HDMI vadu, pievienojiet Jūsu mājas kinozāles HDMI OUT (ARC) savienotāju ar TV HDMI savienotāju. HDMI ARC savienotājs uz TV ierīces var būt apzīmēts kā HDMI IN.

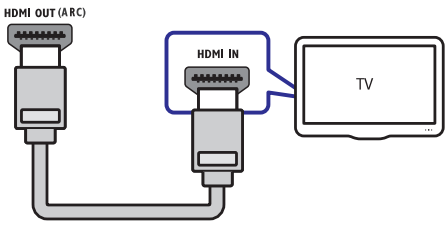

- Uz Jūsu TV ierīces ieslēdziet HDMI-CEC. Sīkākai informācijai skatiet TV lietošanas pamācību.
  - Kad Jūs atskaņojat disku uz Jūsu mājas kinozāles, video automātiski tiek parādīts TV ekrānā, un audio tiek automātiski atskaņots no mājas kinozāles.

- Lai atskaņotu TV programmu audio caur mājas kinozāli, pieslēdziet papildus audio kabeli (skatiet nodaļu 'Audio pievienošana no TV un citām ierīcēm').
- Ja audio no TV automātiski netiek atskaņots no Jūsu mājas kinozāles, manuāli iestatiet audio (skatiet nodaļu: 'Audio iestatīšana pieslēgtajām ierīcēm').

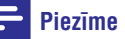

 Ja Jūsu TV ierīcei ir DVI kontakts, Jūs varat lietot HDMI/DVI adapteri TV pieslēgšanai.

# 3. iespēja: TV pievienošana, izmantojot kompozītu video

## Pamata video kvalitāte

Ja Jūsu TV nav HDMI savienotāju, pieslēdziet Jūsu mājas kinozāli TV ierīcei, lietojot kompozītu savienojumu. Kompozītu savienojums neatbalsta augstas-izšķirtspējas video.

Lietojot kompozītu savienojumu, Jums nepieciešams papildus audio kabelis, lai atskaņotu audio no TV uz Jūsu mājas kinozāles (skatiet nodaļu 'Audio pievienošana no TV un citām ierīcēm').

 Lietojot kompozītu video kabeli savienojiet Jūsu mājas kinozāles VIDEO savienotāju ar TV ierīces kompozītu video savienotāju. Kompozītu video savienotājs var būt apzīmēts kā AV IN, VIDEO IN, COMPOSITE VAI BASEBAND.

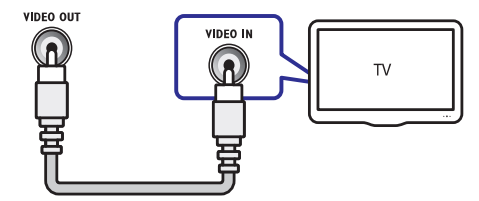

- 2. Uz Jūsu TV, ieslēdziet pareizo video ieeju.
- Lai atskaņotu TV programmu audio caur mājas kinozāli, pieslēdziet papildus audio kabeli (skatiet nodaļu 'Audio pievienošana no TV un citām ierīcēm').

Uz Jūsu mājas kinozāles atkārtoti spiediet taustiņu **SOURCE** (Avots), lai izvēlētos pareizo audio ieeju.

# ... JŪSU MĀJAS KINOZĀLES PIEVIENOŠANA

# Audio pievienošana no TV un citām ierīcēm

Atskaņojiet audio no TV vai citām pieslēgtām ierīcēm caur Jūsu mājas kinozāli.

Lietojiet labākās kvalitātes savienojumu, kas pieejams Jūsu TV ierīcei, mājas kinozālei un citām ierīcēm.

## Piezīme

- Šajā lietošanas pamācībā aprakstītie audio savienojumi ir tikai rekomendācija. Jūs varat lietot arī citus savienojumus.
- Ja Jūsu mājas kinozāle un TV ierīce ir savienotas, lietojot HDMI ARC savienojumu, audio savienojums nav nepieciešams.

## iespēja: Audio pieslēgšana ar digitāli optisko kabeli

## Vislabākā audio kvalitāte

Lietojot optisko kabeli, savienojiet Jūsu mājas kinozāles **OPTICAL** savienotāju ar TV vai citas ierīces **OPTICAL OUT** savienotāju.

Digitāli optiskais savienotājs var būt nosaukts kā **SPDIF, SPDIF OUT** vai **OPTICAL**.

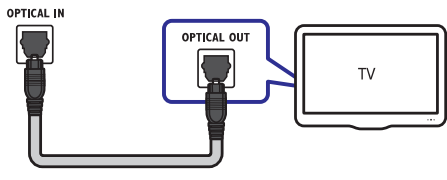

# 2. iespēja: Audio pieslēgšana ar digitāli koaksiālo kabeli

## Laba audio kvalitāte

Lietojot koaksiālo kabeli, savienojiet Jūsu mājas kinozāles **COAXIAL** savienotāju ar TV vai citas ierīces **COAXIAL/ DIGITAL OUT** savienotāju.

Digitāli optiskais savienotājs var būt nosaukts kā **DIGITAL AUDIO OUT**.

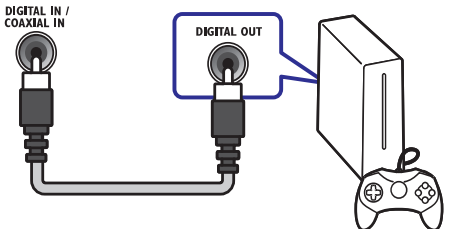

## 3. iespēja: Audio pieslēgšana ar analogajiem audio kabeliem

## Pamata audio kvalitāte

Lietojot analogo kabeli, savienojiet Jūsu mājas kinozāles **AUX** savienotājus ar TV vai citas ierīces **AUDIO OUT** savienotājiem.

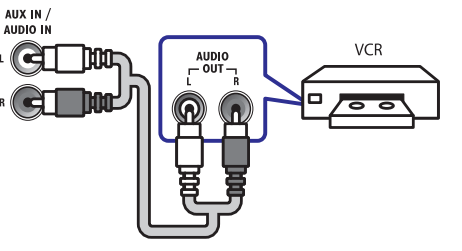

## Audio iestatīšana pievienotajām ierīcēm

Kad Jūs pieslēdzat ierīci Jūsu mājas kinozālei, pārbaudiet audio iestatījumus.

- Jūsu ierīcei vai citām ierīcēm ieslēdziet HDMI-CEC. Sīkākai informācijai skatiet TV un citu ierīču lietošanas pamācību.
- TV skaļruņu izvēlnē izvēlieties 'Amplifier' (Pastiprinātājs). Sīkākai informācijai skatiet TV lietošanas pamācību.
- Uz Jūsu mājas kinozāles ieslēdziet 'System Audio Control' (Sistēmas audio vadība) un tad piesaistiet TV un citu audio ierīču audio pareiziem Jūsu mājas kinozāles savienotājiem (skatiet nodaļu 'Audio atskaņošana no mājas kinozāles).

Ja pievienotā ierīce nav HDMI-CEC saderīga, atkārtoti spiediet taustiņu **SOURCE** uz Jūsu mājas kinozāles, lai izvēlētos pareizo audio ieeju.

# ... IESTATĪJUMU MAIŅA

# Enerģijas taupīšana

Taupiet enerģiju, mainot šādus iestatījumus.

## Automātiskā pārslēgšanās gaidīšanas režīmā

Atskaņojot diskus vai USB atmiņas ierīces, automātiski pārslēdziet Jūsu mājas kinozāli gaidīšanas režīmā, ja:

- Pauzes vai pārtrauktas atskaņošanas režīms un
- Neviens taustiņš netiek nospiests 30 minūtes.
- 1. Spiediet A (Mājas).
- 2. Izvēlieties [Setup] (lestatīšana), tad spiediet OK.
- Izvēlieties [Preference] (Izvēles iestatījumi) > [Auto Standby] (Automātiskā pārslēgšanās gaidīšanas režīmā) > [On] (Ieslēgts), tad spiediet OK.

## Izslēgšanās taimeris

lestatiet taimerus, lai pēc noteikta laika pārslēgtu mājas kinozāli gaidīšanas režīmā.

- 1. Spiediet A (Mājas).
- Izvēlieties [Setup] (lestatīšana), tad spiediet OK.
- Izvēlieties [Preference] (Izvēles iestatījumi) > [Sleep Timer] (Izslēgšanās taimeris), tad spiediet OK.
- Izvēlieties izslēgšanās taimera darbības laiku.
   Izslēgšanās taimeris var būt iestatīts līdz 60 minūtēm. Ja izslēgšanās taimeris ir iestatīts uz [Off] (Izslēgts), tas izslēdzas.
- 5. Spiediet OK, lai aktivizētu.
  - Mājas kinozāle pārslēgsies gaidīšanas režīmā pēc noteiktā laika.

## Ekrāna saudzētājs

Automātiski pārslēdziet Jūsu mājas kinozāli ekrāna saudzētāja režīmā, ja:

- Pauzes vai pārtrauktas atskaņošanas režīms un
- Neviens taustiņš netiek nospiests 10 minūtes.
- 1. Spiediet A (Mājas).
- Izvēlieties [Setup] (lestatīšana), tad spiediet OK.
- Izvēlieties [Preference] (Izvēles iestatījumi) > [Screen Saver] (Ekrāna saudzētājs) > [On] (Ieslēgts), tad spiediet OK.

## Displeja panelis

Mainiet mājas kinozāles displeja paneļa spilgtumu.

- 1. Spiediet A (Mājas).
- 2. Izvēlieties [Setup] (lestatīšana), tad spiediet OK.
- Izvēlieties [Preference] (Izvēles iestatījumi) > [Display Panel] (Displeja panelis), tad spiediet OK.
- 4. Izvēlieties spilgtumu, un tad spiediet OK.

# Rūpnīcas iestatījumu atiestatīšana

Atiestata visus šīs ierīces iestatījumus uz rūpnīcā definētajiem noklusētās vides iestatījumiem. Jūs nevarat atiestatīt vecāku kontroles iestatījumus.

- 1. Spiediet **A** (Mājas).
- Izvēlieties [Setup] (lestatīšana), tad spiediet OK.
- Izvēlieties [Advanced] (Paplašinātā iestatīšana)
   [Restore default settings] (Atiestatīt noklusētos iestatījumus), tad spiediet OK.
- 4. Izvēlieties [OK], un tad spiediet OK.

# ... IESTATĪJUMU MAIŅA

## Disku subtitri

- 1. Spiediet 🕈 (Mājas).
- Izvēlieties [Setup] (lestatīšana), tad spiediet OK.
- Izvēlieties [Preference] (Izvēles iestatījumi) > [Subtitle] (Subtitri), tad spiediet OK.
- 4. Izvēlieties subtitru valodu diskiem, un tad spiediet **OK**.

## Disku izvēlne

- 1. Spiediet 🕈 (Mājas).
- Izvēlieties [Setup] (lestatīšana), tad spiediet OK.
- Izvēlieties [Preference] (Izvēles iestatījumi) > [Disc Menu] (Diska izvēlne), tad spiediet OK.
- 4. Izvēlieties izvēlnes valodu diskiem, un tad spiediet **OK**.

## Piezīme

- Ja jūsu izvēlētā diska valoda nav pieejama, jūs sarakstā varat izvēlēties [Other] (Cits) un ievadīt 4-ciparu valodas kodu, kas atrodams šīs rokasgrāmatas beigās (skatiet nodaļu 'Valodu kodi').
- Ja jūs izvēlaties valodu, kura nav pieejama diskā, mājas kinozāle lietos diska noklusēto valodu.

## Vecāku kontrole

Liedz piekļuvi diskiem, kas ierakstīti ar novērtējumu.

## Parole

Jūs varat iestatīt vai mainīt Jūsu paroli, lai atskaņotu noslēgtos diskus.

- 1. Spiediet A (Mājas).
- 2. Izvēlieties [Setup] (lestatīšana), tad spiediet OK.
- Izvēlieties [Preference] (Izvēles iestatījumi) > [Change Password] (Mainīt paroli), tad spiediet OK.
- 4. Izpildiet TV ekrānā redzamās instrukcijas, lai iestatītu vai mainītu paroli.
  - → Ja Jums nav paroles vai esat to aizmirsuši, ievadiet **0000**.
- 5. Spiediet OK.

## Novērtējums

Daži diski ir ierakstīti ar novērtējuma līmeni, vadoties pēc vecuma. Jūs varat iestatīt Jūsu mājas kinozāli atskaņot tikai tos disku, kuru novērtējuma līmenis ir zemāks kā Jūsu bērna vecums.

- 1. Spiediet A (Mājas).
- 2. Izvēlieties [Setup] (lestatīšana), tad spiediet OK.
- Izvēlieties [Preference] (Izvēles iestatījumi) > [Parental Control] (Vecāku kontrole), tad spiediet OK.
  - → Ziņojums Jums pieprasa ievadīt paroli.
- 4. levadiet paroli ar burtu un ciparu taustiņiem.
- 5. Izvēlieties vecuma novērtējumu, un tad spiediet OK.
  - Lai atskaņotu visus diskus, neskatoties uz novērtējuma līmeni, izvēlieties 8. līmeni vai [Off] (Izslēgts).

# ... JŪSU MĀJAS KINOZĀLES PIEVIENOŠANA

# Interneta pievienošana

Pieslēdziet Jūsu mājas kinozāli pie datoru tīkla un Interneta, un baudiet:

- BD-Live pieprasījumus: piekļūstiet dažiem ekskluzīviem servisiem no BD-Live atļautiem Blu-ray diskiem (skatiet nodaļu 'Piekļūšana BD Live uz Blu-ray').
- Programmatūras atjaunināšana: atjauniniet mājas kinozāles programmatūru caur sakaru tīklu (skatiet nodaļu 'Programmatūras atjaunināšana no Interneta').

# Brīdinājums

 Pirms mēģināt pievienot mājas kinozāli sakaru tīkla maršrutētājam, iepazīstieties ar sakaru tīkla maršrutētāja, mēdiju servera programmatūru un sakaru tīklošanas principiem, pirms mēģināt pieslēgt mājas kinozāli datora sakaru tīklam. Ja nepieciešams, izlasiet dokumentāciju, kas attiecas uz sakaru tīkla komponentēm. Philips nav atbildīgs par zudumiem, bojājumiem vai datu zudumiem.

## Vadu savienojums

Pieslēdziet Jūsu mājas kinozāli Jūsu maršrutētājam ar sakaru tīkla kabeli.

## Kas jums nepieciešams:

- Sakaru tīkla maršrutētājs (ar DHCP atļautu).
- Sakaru tīkla vads (RJ45 taisnais kabelis).
- BD-Live pieprasījumam un programmatūras atjauninājumiem, pārliecinieties, ka sakaru tīkla maršrutētājam ir piekļuve Internetam, un tam nav uzstādīti 'ugunsmūri' vai citas drošības sistēmas.

## Vadu sakaru tīkla iestatīšana

Pieslēdziet Jūsu mājas kinozāli Jūsu maršrutētājam, kā tas parādīts zīmējumā zemāk, un tad ieslēdziet ierīces.

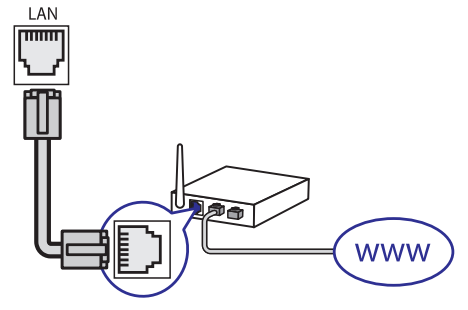

- Pieslēdziet mājas kinozāli sakaru tīkla maršrutētājam, lietojot vadu savienojumu. (skatiet nodaļu 'Vadu savienojums').
- 2. leslēdziet Jūsu TV un ieslēdziet pareizo avotu mājas kinozālei.
- 3. Spiediet A (Home) (Mājas).
- 4. Izvēlieties [Setup] (lestatīšana), tad spiediet OK.
- Izvēlieties [Network] (Sakaru tīkls), [Network Installation] (Sakaru tīkla instalācija), > [Wired (Ethernet)] (Vadu savienojums), tad spiediet OK.
- 6. Izpildiet TV ekrānā redzamās pamācības, lai pabeigtu iestatīšanu.
  - Mājas kinozāle pieslēdzas Internetam. Ja savienojums neizdodas, izvēlieties [Retry] (Mēģināt vēlreiz), tad spiediet OK.
- 7. Izvēlieties [Finish] (Beigt), tad spiediet OK, lai izietu.

## Vadu sakaru tīkla iestatījumu pārbaude

- 1. Spiediet **A** (Home) (Mājas).
- Izvēlieties [Setup] (lestatīšana), tad spiediet OK.
- Izvēlieties [Network] (Sakaru tīkls), [View Network Settings] (Apskatīt sakaru tīkla iestatījumus), tad spiediet OK.
  - Pašreizējie sakaru tīkla iestatījumi ir parādīti.

# 5. JŪSU MĀJAS KINOZĀLES LIETOŠANA

Šī nodaļa palīdz Jums lietot mājas kinozāli mediju atskaņošanai no dažādiem avotiem.

## Pirms darbības sākšanas

- Pārliecinieties, ka ir veikti visi nepieciešamie savienojumi kā aprakstīts Ātrā starta padomdevējā un ekrāna palīdzības tekstā.
- Pabeidziet pirmās reizes iestatīšanu. Pirmās reizes iestatīšana parādās, kad pirmo reizi ieslēdzat mājas kinozāli. Ja Jūs iestatīšanu nepabeidzat, Jums to lūdz izdarīt katru reizi, kad ieslēdzat mājas kinozāli.
- leslēdziet TV uz pareizo avotu šai mājas kinozālei.

# Skaņas izvēle

Šī nodaļa palīdz Jums izvēlēties ideālu skaņu Jūsu video vai mūzikai.

- 1. Spiediet Ht SOUND SETTINGS (Skaņas iestatījumi).
- 2. Spiediet Navigācijas taustiņus (pa kreisi/ pa labi), lai piekļūtu skaņas iespējām displejā.

# Skaņas iestatījumsAprakstsSkaņa (SOUND)Izvēlas skaņas režīmu.Telpiskā skaņa<br/>(SURROUND)Izvēlas telpisko skaņu vai<br/>stereo skaņu.Diskanta skaņas<br/>(TREBLE)Regulē augsto frekvenču<br/>izeju.Zemās frekvences<br/>(BASS)Regulē zemo frekvenču izeju.

Audio sinhronizēšana Aizkavē audio, lai tas (AUDIO SYNC) saskanētu ar video.

- 3. Izvēlieties iespēju, tad spiediet OK.
- Spiediet ⊃ BACK (Atgriezties), lai izietu no izvēlnes. Ja Jūs nenospiežat nevienu taustiņu 5 sekunžu laikā, ierīce automātiski iziet no izvēlnes.

## Skaņas režīms

Izvēlieties iepriekš noteiktus skaņas režīmus, lai skaņa atbilstu Jūsu video vai mūzikai.

- 1. Spiediet HI SOUND SETTINGS (Skaņas iestatījumi).
- 2. Izvēlieties SOUND (skaņa), tad spiediet OK.
- Spiediet Navigācijas taustiņus (augšup/ lejup), lai izvēlētos kādu no šiem iestatījumiem displejā:
  - **MOVIE** (Filma): Izbaudiet kinematogrāfisku audio, īpaši piemērotu filmu skatīšanai.
  - MUSIC (Mūzika): Atjauniniet Jūsu mūzikas oriģinālo ierakstīšanas atmosfēru kā ierakstīšanas studijā vai koncertā.
  - ORIGINAL (Oriģināls): Izbaudiet Jūsu filmu un mūzikas oriģinālo skaņu bez pievienotiem skaņas efektiem.
  - **NEWS** (Ziņas): Dzirdiet katru vārdu ar optimizētu runu un skaidru vokālu.
  - GAMING (Spēles): Izbaudiet saviļņojošu skaņu plūdumu, ideāls iestatījums darbību video spēlēm vai skaļām ballītēm.
- 4. Spiediet OK, lai apstiprinātu Jūsu izvēli.

## Telpiskās skaņas režīms

Pieredziet visaptverošu audio pieredzi ar telpiskās skaņas režīmiem.

- 1. Spiediet HI SOUND SETTINGS (Skaņas iestatījumi).
- 2. Izvēlieties **SURROUND** (telpiskā skaņa), tad spiediet **OK**.
- Spiediet Navigācijas taustiņus (augšup/ lejup), lai izvēlētos kādu no šiem iestatījumiem displejā:
  - AUTO (Automātiska telpiskā skaņa): telpiskā skaņa bāzēta uz audio plūsmu.
  - **5CH STER** (5 kanālu stereo): Paplašināts stereo režīms, ideāls ballīšu mūzikai.
  - **MULTI-CH:** Tradicionālā daudzkanālu skaņa uzlabotai filmu skatīšanai.
  - STEREO: Divu kanālu stereo skaņa. Ideāla, lai klausītos mūziku.
- 4. Spiediet OK, lai apstiprinātu Jūsu izvēli.

# ... IESTATĪJUMU MAIŅA

## Skaņa

Mainiet skaņas iestatījumus, lai tie atbilstu Jūsu vēlmēm.

## **HDMI** audio

Lai dzirdētu HDMI audio izeju no Jūsu TV, pieslēdziet Jūsu mājas kinozāli 3D TV, lietojot HDMI kabeli.

- 1. Spiediet 🕈 (Mājas).
- 2. Izvēlieties [Setup] (lestatīšana), tad spiediet OK.
- 3. lzvēlieties [ Audio] > [HDMI Audio], tad spiediet OK.
- Izvēlieties kādu no šīm iespējām un tad spiediet OK:
  - [Bitstream] (Bitu straumēšana): leslēdz bitu straumēšanas izeju pa HDMI savienojumu.
  - [Auto] (Automātiski): Automātiski izvēlas labāko atbalstīto audio formātu.
  - [Off] (Izslēgts): Atslēdz audio no TV.

## Audio pārsūtīšanas izpilde

Lai izvēlētos iepriekš noteiktu skaņas režīmu, ieslēdziet audio pārsūtīšanas izpildi skaļrunim (14. lpp. skatiet nodaļu "Skaņas režīms").

- 1. Spiediet A (Mājas).
- 2. Izvēlieties [Setup] (lestatīšana), tad spiediet OK.
- Izvēlieties [Advanced] (Paplašinātā iestatīšana)
   [Enhanced Audio] (Paplašinātais audio) >
   [On] (Ieslēgts), tad spiediet OK.

## Piezīme

 Lai atskaņotu diska oriģinālo audio, izvēlieties iestatījumu [Off] (Izslēgt).

## Nakts režīms

Klusai klausīšanai samaziniet skaļumu skaļajām skaņām, kad atskaņojat diskus. Nakts režīms ir pieejams tikai Dolby – kodētajiem DVD un Blu-ray diskiem.

- 1. Spiediet A (Mājas).
- Izvēlieties [Setup] (lestatīšana), tad spiediet OK.

 Izvēlieties [ Audio] > [Night Mode] (Nakts režīms) > [On] (Ieslēgts), tad spiediet OK.

## Skaņas režīma iestatījumu atjaunošana

Atjauno balansētāja iestatījumus visiem skaņas režīmiem uz noklusētās vides lielumiem.

- 1. Spiediet **A** (Mājas).
- 2. Izvēlieties [Setup] (lestatīšana), tad spiediet OK.
- Izvēlieties [Audio] > [Default sound settings] (Noklusētie skaņas iestatījumi), tad spiediet OK.

# Valoda

Izvēlieties valodu mājas izvēlnei, audio un subtitriem.

## Mājas izvēlne

- 1. Spiediet A (Mājas).
- Izvēlieties [Setup] (lestatīšana), tad spiediet OK.
- Izvēlieties [Preference] (Izvēles iestatījumi) > [Menu language] (Izvēlnes valoda), tad spiediet OK.
- 4. Izvēlieties izvēlnes valodu, un tad spiediet OK.

## Disku audio

- 1. Spiediet A (Mājas).
- Izvēlieties [Setup] (lestatīšana), tad spiediet OK.
- Izvēlieties [Preference] (Izvēles iestatījumi) > [Audio], tad spiediet OK.
- 4. Izvēlieties audio valodu diskiem, un tad spiediet OK.

## Piezīme

- Ja jūsu izvēlētā diska valoda nav pieejama, jūs sarakstā varat izvēlēties [Other] (Cits) un ievadīt 4-ciparu valodas kodu, kas atrodams šīs rokasgrāmatas beigās (skatiet nodaļu 'Valodu kodi').
- Ja jūs izvēlaties valodu, kura nav pieejama diskā, mājas kinozāle lietos diska noklusēto valodu.

# 6. IESTATĪJUMU MAIŅA

Šī nodaļa palīdz Jums mainīt mājas kinozāles iestatījumus.

## Uzmanību

 Lielākā daļa no šiem iestatījumiem jau ir konfigurēti ar labākajām vērtībām šai mājas kinozālei. Ja Jums nav noteikts iemesls mainīt iestatījumu, ir labāk to atstāt tādu, kāds tas ir pēc noklusējuma.

## Piezīme

- Jūs nevarat mainīt iestatījumus, kas ir pelēkā krāsā.
- Lai atgrieztos iepriekšējā izvēlnē, spiediet
   **BACK** (Atgriezties). Lai izietu no izvēlnes, spiediet **A Mājas**).

# Attēls

Mainiet attēlu iestatījumus, lai tie atbilstu Jūsu vēlmēm.

## **Piezīme**

 Labākais iestatījums tiek automātiski izvēlēts TV ierīcei. Ja Jums nepieciešams mainīt iestatījumu, pārliecinieties, vai TV atbalsta jauno iestatījumu.

## Attēlu iestatījumi un formāts

- 1. Spiediet A (Mājas).
- 2. Izvēlieties [Setup] (lestatīšana), tad spiediet OK.
- 3. Izvēlieties [Video], tad spiediet OK.
- 4. Izvēlieties un regulējiet šādus iestatījumus, tad spiediet **OK**:
  - [TV Display] (TV displejs): Izvēlas attēla parādīšanas formātu, lai tas būtu piemērots TV ekrānam.
  - [Picture Settings] (Attēla iestatījumi): Izvēlas kādu no iepriekš noteiktajiem attēla krāsu iestatījumiem.

## Attēla krāsas

Dziļo krāsu (Deep Color) iezīme rada reālu pasauli Jūsu TV ekrānā un parāda spilgtus attēlus vairāk nekā miljards krāsās.

Ja Jūsu TV atbalsta dziļo krāsu iezīmi un ir pievienots Jūsu mājas kinozālei ar HDMI kabeli, Jūs varat mainīt dziļo krāsu iestatījumu.

- 1. Spiediet A (Mājas).
- 2. Izvēlieties [Setup] (lestatīšana), tad spiediet OK.
- Izvēlieties [Video] > [HDMI Deep Color] (HDMI Dziļās krāsas), tad spiediet OK.
- 4. Izvēlieties kādu no šādām iespējām, un tad spiediet **OK**:
  - [Auto] (Automātisks): Automātiski izvēlas HDMI dziļās krāsas.
  - [On] (leslēgts): Skatieties spilgtus attēlus.
  - [Off] (Izslēgts): Parāda standarta 24-bitu krāsas.

## Attēla izšķirtspēja

HDMI video iestatījumiem pieslēdziet Jūsu mājas kinozāli TV, lietojot HDMI kabeli.

- 1. Spiediet 希 (Mājas).
- 2. Izvēlieties [Setup] (lestatīšana), tad spiediet OK.
- Izvēlieties [Video] > [HDMI Video], tad spiediet OK.
- Mainiet HDMI izšķirtspējas iestatījumu, un tad spiediet OK.

## Subtitru pozīcija

Automātiski mainiet subtitru pozīciju, lai tie derētu Jūsu TV ekrānam.

- 1. Spiediet A (Mājas).
- Izvēlieties [Setup] (lestatīšana), tad spiediet OK.
- Izvēlieties [Preference] (Izvēles iestatījumi) > [Auto Subtitle Shift] (Automātiskā subtitru pacelšana) > [On] (Ieslēgts), tad spiediet OK.

# ... JŪSU MĀJAS KINOZĀLES LIETOŠANA

## Balansētājs

Mainiet augsto frekvenču (diskanta skaņu) vai zemo frekvenču (basu) iestatījumus mājas kinozālei, lai tie atbilstu Jūsu video vai mūzikai.

- 1. Spiediet HI SOUND SETTINGS (Skaņas iestatījumi).
- Izvēlieties TREBLE (diskanta frekvences), MID (vidējās frekvences) vai BASS (zemās frekvences), tad spiediet OK.
- Spiediet Navigācijas taustiņus (augšup/ lejup), lai noregulētu frekvenču līmeni.
- 4. Spiediet OK, lai apstiprinātu Jūsu izvēli.

## Diski

Jūsu mājas kinozāle var atskaņot DVD, VCD, CD un Blu-ray diskus. Tā var atskaņot arī diskus, kurus Jūs esat ierakstījuši mājās, kā CD-R diskus ar fotogrāfijām un mūziku.

## Kas Jums nepieciešams:

- Audio un video savienojums starp Jūsu mājas kinozāli un TV.
- Audio vai video disks.

## Disku atskaņošana

- 1. levietojiet disku Jūsu mājas kinozālē.
  - → Jūsu TV ieslēdz pareizo avotu, un diska atskaņošana sākas automātiski.
- Ja diska atskaņošana nesākas automātiski, spiediet DISC vai mājas izvēlnē izvēlieties [play Disc] (atskaņot disku), un tad spiediet OK.
- Spiediet atskaņošanas taustiņus, lai kontrolētu atskaņošanu. (skatiet nodaļu 'Atskaņošanas taustiņi').

## Atskaņošanas taustiņi

| Taustiņš                       | Darbība                       |  |
|--------------------------------|-------------------------------|--|
| Navigācijas taustiņi           | Pārvietojas pa izvēlnēm.      |  |
| OK                             | Apstiprina ievadi vai izvēli. |  |
| <ul> <li>(atskaņot)</li> </ul> | Sāk vai turpina atskaņošanu.  |  |
| II                             | Pauzē atskaņošanu.            |  |
|                                | Beidz atskanošanu.            |  |

| I <b>⊲ / ►I</b>                         | Pārlec uz iepriekšējo vai<br>nākamo celiņu, nodaļu vai<br>failu.                                                                                           |
|-----------------------------------------|----------------------------------------------------------------------------------------------------|
| <b>≪</b> ∢/ <b>&gt;&gt;</b>             | Ātri meklē atpakaļ vai uz<br>priekšu. Spiediet atkārtoti, lai<br>mainītu meklēšanas ātrumu.                                                                |
| Navigācijas taustiņi<br>(augšup/ lejup) | Rotē attēlu pret-pulksteņa<br>rādītāju virzienā vai pulksteņa<br>rādītāju virzienā.                                                                        |
| SUBTITLE                                | Izvēlas video subtitru valodu.                                                                                                    |
| DISC (Disks)                            | Piekļūst diska izvēlnei vai<br>iziet no tās.                                                                                                    |
| <b>AUDIO</b> (Audio)                    | lzvēlas audio valodu vai<br>kanālu.                                                                                                    |
| REPEAT (Atkārtot)                       | lzvēlas vai izslēdz<br>atkārtošanas režīmu.                                                                                                    |
| <b>≡ OPTIONS</b><br>(lespējas)          | Audio, video vai mēdiju failu<br>atskaņošanas laikā piekļūst<br>plašākām atskaņošanas iespē-<br>jām (skatiet nodaļu 'Audio,<br>video un attēlu iespējas'). |

Video formātiem kā DivX:

- Lai beigtu atskaņošanu, spiediet 📕
- Lai turpinātu video atskaņošanu no punkta, kurā tā tikusi pārtraukta, spiediet > (Atskaņot).
- Lai atskaņotu video no sākuma, spiediet OK.

## Izvēlnes izlaišana VCD un SVCD diskiem

Parāda satura izvēlni VCD un SVCD diskiem.

- 1. Spiediet A (Mājas).
- Izvēlieties [Setup] (lestatīšana) > [Preference] (Izvēles), tad spiediet OK.
- Izvēlieties [VCD PBC] > [On] (leslēgt), un tad spiediet OK.

## 🚽 Piezīme

 Lai izlaistu satura izvēlni, izvēlieties [Off] (Izslēgt).

# ... JŪSU MĀJAS KINOZĀLES LIETOŠANA

## Attēla un skaņas sinhronizēšana

Ja audio un video nav sinhronizēti, Jūs varat kavēt audio, lai tas atbilstu video.

- 1. Spiediet HI SOUND SETTINGS.
- 2. Izvēlieties AUDIO SYNC, tad spiediet OK.
- 3. Spiediet Navigācijas taustiņus (augšup/ lejup), lai sinhronizētu audio ar video.
- 4. Spiediet OK, lai apstiprinātu Jūsu izvēli.

## Bonus View uz Blu-ray lietošana

Blu-ray diski, kas atbalsta Bonus View iezīmi, (zināma arī kā Attēls – attēlā) ļauj Jums pamata iezīmes skatīšanās laikā skatīties īpašu saturu, kā direktora komentārus.

- 1. leslēdziet BonusView (vai attēlu- attēlā) Blu-ray diska izvēlnē.
- 3. Izvēlieties [PIP Selection] (izvēlēties attēlsattēlā) > [PIP], tad spiediet OK.
  - → Atkarībā no video, PIP (Attēls- attēlā) iespējas [1] vai [2] ir parādītas.
  - → Attēls- attēlā video parādās mazā logā.
- Izvēlieties [2nd Audio Language] (otrā audio valoda) vai [2nd Subtitle Language] (otro subtitru valoda), tad spiediet OK.
- 5. Izvēlieties atskaņojamo valodu, tad spiediet OK.

## Piezīme

 Lai izslēgtu Bonus View (attēls- attēlā) iezīmi, spiediet := OPTIONS (lespējas), izvēlieties [PIP Selection] (izvēlēties attēlsattēlā) > [Off] (lzslēgts), tad spiediet OK.

## Piekļūšana BD -Live uz Blu-ray

Blu-ray diskos ar BD-Live saturu, piekļūstiet papildus iezīmēm, kā Interneta sarunu telpām ar direktoru, jaunākajiem filmu trilleriem, spēlēm, 'ādiņām' un zvanu signāliem.

## Kas Jums nepieciešams:

- Blu-ray disks ar BD-Live saturu.
- Interneta savienojums.
- USB atmiņas ierīce ar vismaz 1GB brīvas atmiņas.

## Piezīme

- BD-Live servisi atšķiras atkarībā no valsts un ir atkarīgi no diska.
- Lietojot BD-Live, datiem diskā un mājas kinozālē piekļūst satura nodrošinātājs.

## Piekļūšana BD-Live ar USB atmiņas ierīci

- Pieslēdziet Jūsu mājas kinozāli pie mājas sakaru tīkla un Interneta (skatiet nodaļu 'Interneta pieslēgšana').
- 2. Pieslēdziet USB atmiņas ierīci mājas kinozālei.
  - ➡ USB atmiņas ierīce tiek lietota, lai saglabātu lejupielādēto BD-Live saturu.
- 3. Diska izvēlnē izvēlieties BD-Live ikonu , tad spiediet **OK**.
  - BD-Live sāk ielādēties. Ielādēšanas laiks ir atkarīgs no diska un Jūsu Interneta savienojuma.
- Spiediet Navigācijas taustiņus, lai pārvietotos pa BD-Live, un tad spiediet OK, lai izvēlētos punktu.

## Atmiņas dzēšana

Ja Jūsu atmiņas ierīcē nav pietiekami daudz brīvas atmiņas BD – Live satura saglabāšanai, dzēsiet atminas ierīces atminu.

- 1. Spiediet **A** (Mājas).
- 2. Izvēlieties [Setup] (lestatīšana), un tad spiediet OK.
- Izvēlieties [Advanced] (Paplašinātā iestatīšana)
   [Clear memory] (Atmiņas dzēšana), tad spiediet OK.
  - Šī darbība iztīra vietējo atmiņu un dzēš BD-Live failus, kas lejupielādēti Jūsu atmiņas ierīcē.

## BD-Live noslēgšana

Lai ierobežotu piekļuvi BD-Live, ieslēdziet BD-Live drošību.

- 1. Spiediet **f** (Mājas).
- 2. Izvēlieties [Setup] (lestatīšana), un tad spiediet OK.
- Izvēlieties [Advanced] (Paplašinātā iestatīšana) > [BD-Live security] (BD-Live drošība) > [On] (Ieslēgt), tad spiediet OK.
  - └→ Piekļuve BD-Live ir ierobežota

# ... JŪSU MĀJAS KINOZĀLES LIETOŠANA

## lerīču vadība

Kontrolējiet mājas kinozāli un citas pieslēgtās HDMI-CEC saderīgās ierīces ar vienu tālvadības pulti.

# [One Touch Play] (Viena pieskāriena atskaņošana)

Ja Jūs ieslēdzat Viena pieskāriena atskaņošanas iezīmi, diska atskaņošanas laikā, TV tiks automātiski ieslēgts uz pareizo kanālu.

## [One touch Standby] (Sistēmas pārslēgšana gaidīšanas režīmā ar vienu-pieskārienu)

Uz tālvadības pults nospiežot un turot taustiņu (**Gaidīšanas režīms**), mājas kinozāle un visas pieslēgtās HDMI CEC ierīces (ja tās atbalsta gaidīšanas režīmu ar vienu pieskārienu) vienlaicīgi pārslēdzas gaidīšanas režīmā.

Ja sistēmas pārslēgšanas gaidīšanas režīmā ar vienu pieskārienu iezīme ir ieslēgta Jūsu mājas kinozālei, Jūs varat to pārslēgt gaidīšanas režīmā ar TV vai citas HDMI-CEC saderīgas ierīces tālvadības pulti.

## [System Audio Control] (Sistēmas Audio Vadība)

Ja Jūs veicat atskaņošanu uz ierīces, kuras audio izeja ir piesaistīta mājas kinozālei, mājas kinozāle automātiski pārslēdzas uz pieslēgtās ierīces audio avotu.

Lai lietotu viena pieskāriena audio, ieslēdziet šo iezīmi un izpildiet TV redzamās pamācības, lai pareizi piesaistītu pieslēgtās ierīces mājas kinozāles audio savienojumiem.

## [Audio Input Mapping] (Audio Ieejas piešķiršana)

Atjaunina audio ieeju piešķiršanu, ja jaunas ierīces ir pieslēgtas mājas kinozālei (skatiet nodaļu 'Audio atskaņošana no mājas kinozāles').

## Audio atskaņošana no mājas kinozāles

Atskaņojiet audio no pieslēgtas ierīces caur Jūsu mājas kinozāli.

- 1. Spiediet **A** (Mājas).
- 2. Izvēlieties [Setup] (lestatīšana), un tad spiediet OK.
- Izvēlieties [EasyLink] > [System Audio Control] (Sistēmas audio vadīšana) > [On] (Ieslēgts), tad spiediet OK.
  - Lai atskaņotu audio no TV skaļruņiem, izvēlieties iestatījumu [Off] un neturpiniet nākamos darbības soļus.
- 4. Izvēlieties [EasyLink] > [Audio Input maping] (Audio ieeju piešķiršana), tad spiediet OK.
- 5. Izpildiet TV ekrānā redzamās pamācības, lai piešķirtu pievienoto ierīču audio ieejas.

## Piezīme

 Ja Jūs pievienojat Jūsu mājas kinozāli TV ierīcei, lietojot HDMI ARC savienojumu, pārliecinieties, ka TV audio ir piešķirts mājas kinozāles ARC ieejai.

# ... JŪSU MĀJAS KINOZĀLES LIETOŠANA

**3.** Spiediet šādus taustiņus, lai klausītos vai mainītu radio stacijas:

| Taustiņš                                            | Darbība                             |
|-----------------------------------------------------|-------------------------------------|
| I◀ / ►I vai ciparu-<br>burtu taustiņi               | lzvēlas saglabāto radio<br>staciju. |
| <b>Navigācijas taustiņi</b><br>(pa kreisi/ pa labi) | Meklē radio staciju.                |

Navigācijas taustiņi Precīzi uzregulē radio staciju. (augšup/ lejup)

Nospiediet, lai beigtu radio staciju instalēšanu.

BACK (atgriezties) Nospiediet un turiet, lai dzēstu saglabāto radio staciju.

Image State State St

## Radio klausīšanās

- 1. Spiediet taustiņu RADIO.
  - Lai klausītos saglabātu radio staciju, spiediet I◀ vai ►I.
  - Lai meklētu radio staciju un tad to klausītos, spiediet Navigācijas taustiņus (pa kreisi/ pa labi).
- 2. Spiediet +/- (Skaļums), lai mainītu skaļumu.

# MP3 atskaņotājs

Pievienojiet Jūsu MP3 atskaņotāju, lai atskaņotu Jūsu audio failus vai mūziku.

## Kas Jums nepieciešams:

- MP3 atskaņotājs.
- 3.5mm stereo audio kabelis.

## Mūzikas atskaņošana

- 1. Pievienojiet MP3 atskaņotāju mājas kinozālei kā tas aprakstīts 'Ātrā starta padomdevējā'.
- Atkārtoti spiediet taustiņu AUDIO SOURCE, līdz displejā parādās indikācija 'MUSIC I-LINK'.
- Lietojiet taustiņus uz Jūsu MP3 atskaņotāja, lai izvēlētos un atskaņotu audio failus vai mūziku.

# EasyLink

Jūsu Mājas Kinozāles Sistēma atbalsta Philips EasyLink funkciju, kas lieto HDMI CEC (Lietotāju Elektroniskās Vadības) protokolu. EasyLnkatbalstošas ierīces, kas pievienotas ar HDMI savienotājiem var tikt kontrolētas ar vienu tālvadības pulti.

Philips negarantē 100% savienojamību ar visām HDMI CEC ierīcēm.

## Kas Jums nepieciešams:

- HDMI-CEC atbalstošas ierīces.
- HDMI savienojums starp pieslēgtajām ierīcēm.

## leslēgšana

- Ieslēdziet HDMI CEC darbības uz Jūsu TV un citām pieslēgtajām ierīcēm. Papildus informācijai skatīt Jūsu TV vai pieslēgto ierīču lietošanas pamācību.
- 2. Spiediet taustiņu A (Mājas).
- 3. Izvēlieties [Setup] (lestatīšana), tad spiediet OK.
- 4. Izvēlieties punktu [EasyLink] (EasyLink iezīmes iestatīšana) > [EasyLink], tad spiediet OK.
- 5. Izvēlieties [On] (leslēgts), tad spiediet OK.

# ... JŪSU MĀJAS KINOZĀLES LIETOŠANA

## Piezīme

• Jūs nevarat ierobežot Interneta piekļuvi komerciālajiem Blu-ray diskiem.

# USB atmiņas ierīces

Izbaudiet attēlus, audio un video no USB atmiņas ierīces.

## Kas Jums nepieciešams:

- USB atmiņas ierīce, kas formatēta FAT vai NTFS failu sistēmām un atbilst Mass Storage Class.
- USB pagarinātājkabelis, ja USB atmiņas ierīce neder savienotājam.

## Piezīme

- Jūs varat lietot digitālās kameras, kas pievienotas ar USB portu, ja to failu atskaņošanai nav nepieciešama īpaša datora programma.
- Lai atskaņotu DivX DRM aizsargātos failus no USB atmiņas ierīces, pieslēdziet Jūsu mājas kinozāli TV ierīcei ar HDMI kabeli.

## Failu atskaņošana

- 1. Pievienojiet USB atmiņas ierīci mājas kinozālei.
- Spiediet **↑** (Mājas).
   Mājas izvēlne parādās.
- 3. Izvēlieties [browse USB] (pārskatīt USB) , tad spiediet OK.
  - → Satura pārlūks parādās.
- 4. Izvēlēties failu, tad spiediet taustiņu OK.
- Atskaņošanas vadībai lietojiet atskaņošanas vadības taustiņus (skatiet nodaļu 'Atskaņošanas taustiņi').

# DivX

Atskaņojiet DivX video no:

- Diskiem (skatiet nodaļu 'Diski').
- USB atmiņas ierīcēm (skatiet nodaļu 'USB atmiņas ierīces').

## Piezīme

 Lai atskaņotu DivX DRM aizsargātos failus no USB atmiņas ierīces, pieslēdziet Jūsu mājas kinozāli TV ierīcei ar HDMI kabeli.

## VOD kods Divx video iegādei

Pirms Jūs iegādājaties DivX video un atskaņojat to ar Jūsu mājas kinozāli, reģistrējiet mājas kinozāli mājas lapā www.divx.com, lietojot DivX VOD kodu.

- 1. Spiediet 🕈 (Mājas).
- 2. Izvēlieties [Setup] (lestatīšana), un tad spiediet OK.
- Izvēlieties [Advanced] (Paplašinātā iestatīšana)
   > [DivX 
   ® VOD Code] (DivX 
   ® VOD Kods), tad spiediet OK.
  - DivX VOD reģistrācijas kods Jūsu mājas kinozālei tiek parādīts.

## Subtitri

Ja Jūsu video ir subtitri vairākās valodās, izvēlieties subtitru valodu.

1. Video atskaņošanas laikā spiediet taustiņu **SUBTITLE**, lai izvēlētos valodu.

# Piezīme

- Pārliecinieties, ka subtitru faila nosaukums ir tāds pats kā video faila nosaukums. Piemēram, ja video fails ir nosaukts 'movie.avi', saglabājiet subtitru failu kā 'movie.srt' vai 'movie.sub'.
- Jūsu mājas kinozāle var atskaņot subtitru failus ar šādiem faila nosaukumu paplašinājumiem: .srt, .sub, . txt, .ssa, .ass, .smi un .sami. Šie faili netiek parādīti failu navigācijas izvēlnē.
- Ja subtitri neparādās pareizi, mainiet zīmju komplektu.

# ... JŪSU MĀJAS KINOZĀLES LIETOŠANA

## Subtitru zīmju komplekts

Ja subtitri neparādās pareizi, mainiet zīmju komplektu, kas atbalsta DivX vai RMVB/ RM subtitrus.

- Spiediet taustiņu := OPTIONS (lespējas).
   ↓ lespēju izvēlne tiek parādīta.
- Spiediet Navigācijas taustiņus, lai izvēlētos [Character Set] (Zīmju komplekts), un tad spiediet OK.
- 3. Izvēlieties zīmju komplektu.

Zīmiu komplekts Valoda [Standard] Anglu, albānu, dānu, (Standarta) holandiešu, somu, franču, gēļu, vācu, itāļu, kurdu (latīņu), norvēģu, portugāļu, spāņu, zviedru un turku Albānu, horvātu, čehu, [Central Europe] (Centrālā Eiropa) holandiešu, anglu, vācu, ungāru, īru, polu, rumānu, slovāku, slovēņu un serbu [Cyrilic] (Kirilisks) Bulgāru, baltkrievu, angļu, makedoniešu, moldāvu, krievu, serbu un ukraiņu Grieku [Greek] (Grieku)

## Audio, video un attēlu iespējas

Lietojiet paplašinātās iezīmes, kad atskaņojat audio, video vai mēdiju failus no diska vai USB atmiņas ierīces.

## Audio iespējas

Atskaņojot audio, atkārtojiet audio celiņu, disku vai mapi.

- - [RPT TRACK/ RPT FILE] (Atkārtot celiņu/ atskaņot failu): Atkārto pašreizējo celiņu vai failu.
  - [RPT DISC/ RPT FOLDER] (Atkārtot disku/ atkārtot mapi): Atkārto visus diska vai mapes celiņus.
  - [RPT RANDOM] (Atkārtot jauktā secībā): Atskaņo audio celiņus jauktā secībā.
  - [RPT OFF] (Izslēgt atskaņošanu): Izslēdz atkārtošanas režīmu.

## Video iespējas

Video skatīšanās laikā izvēlieties iespējas, tādas kā subtitrus, audio valodu, laika meklēšanu un attēla iestatījumus. Atkarībā no video avota, dažas iespējas nav pieejamas.

- Spiediet := OPTIONS (lespējas).
   ↓ Video iespēju izvēlne parādās.
- Spiediet Navigācijas taustiņus un OK, lai izvēlētos un regulētu:
  - [Audio Language] (Audio valoda): Izvēlas audio valodu video atskaņošanai.
  - [Subtitle Language] (Subtitru valoda): Izvēlas subtitru valodu video atskaņošanai.
  - [Info] (Informācija): Parāda informāciju par pašreiz atskaņoto.
  - [Character Set] (Zīmju komplekts): Izvēlas zīmju komplektu, kas atbalsta DivX subtitrus.
  - [Time Search] (Laika meklēšana): Pārlec uz noteiktu video daļu, ievadot ainas atskanošanas laiku.
  - [2ndAudio Language] (Otrā audio valoda): Izvēlas otro audio valodu video atskanošanai.
  - [2nd Subtitle Language] (Otrā subtitru valoda): Izvēlas otro subtitru valodu video atskaņošanai.
  - [Titles] (Virsraksti): Izvēlas noteiktu virsrakstu.
  - [Chapters] (Nodaļas): Izvēlas noteiktu virsrakstu.

.

- [**Angle List]** [Leņķu saraksts): Izvēlas dažādus kameras leņķus.
- [Menus] (Izvēlnes): Parāda diska izvēlni
- [PIP Selection] (Attēls -attēlā): Parāda attēla – attēlā logu, atskaņojot Blu-ray diskus, kas atbalsta Bonus View iezīmi (pieejams tikai Blu-ray diskiem).
- [Zoom] (Mērogmaiņa): Palielina video ainu vai attēlu. Spiediet Navigācijas taustiņus (pa kreisi/ pa labi), lai izvēlētos mērogmaiņas faktoru.
- [Repeat] (Atkārtot): Atkārto nodaļu vai virsrakstu.
- [Repeat A-B] (A-B segmenta atkārtošana): Atzīmē divus punktus nodaļas vai celiņa robežās atkārtotai atskaņošanai, vai izslēdz atkārtošanas režīmu.
- [Picture Settings] (Attēla iestatījumi): Izvēlas iepriekš noteiktu krāsu iestatījumu.

# ... JŪSU MĀJAS KINOZĀLES LIETOŠANA

## Attēlu iespējas

Attēlu skatīšanās laikā mainiet attēla mērogmaiņu, pagrieziet to, pievienojiet animācijas slīdrādei un mainiet attēla iestatījumus.

- Spiediet :≡ OPTIONS (lespējas)).
  - → Attēlu iespēju izvēlne parādās.
- Spiediet navigācijas taustiņus un OK, lai izvēlētos un regulētu šādus iestatījumus:
  - [Rotate +90] (Rotēt + 90): Rotē attēlu 90 grādu leņķī pulksteņa rādītāju virzienā.
  - [Rotate -90] (Rotēt 90): Rotē attēlu 90 grādu leņķī pret pulksteņa rādītāju virzienā.
  - [Zoom] (Mērogmaiņa): Palielina video ainu vai attēlu. Spiediet Navigācijas taustiņus (pa kreisi/ pa labi), lai izvēlētos mērogmaiņas faktoru.
  - [Info] (Informācija): Parāda attēla informāciju.
  - [Duration per slide] (Slaida ilgums): lestata rādīšanas ātrumu katram attēlam slīdrādei.
  - [Slide Animation] (Slaida animācija): Izvēlas animāciju slīdrādei.
  - [Picture Settings] (Attēla iestatījumi): Izvēlas iepriekš noteiktu krāsu iestatījumu.
  - [Repeat] (Atkārtot): Atkārto izvēlēto mapi.

## Slīdrādes

Video vai mūzikas atskaņošanas laikā piekļūstiet jautrām iezīmēm, kā attēlu un muzikālās slīdrādes.

## Attēlu slīdrādes

Skatieties Jūsu diskā vai USB atmiņas ierīcē saglabāto attēlu slīdrādi.

- Izvēlieties attēlu diskā vai USB atmiņas ierīcē, tad spiediet ► (Atskaņot).
- 2. Spiediet :≡ OPTIONS (lespējas).
- 3. Spiediet Navigācijas taustiņus un OK, lai izvēlētos šādus iestatījumus:
  - [Slide Animation] (slaida animācija): Izvēlieties animācijas efekta tipu slīdrādei.
  - [Duration per slide] (slaida garums): Izvēlieties rādīšanas ilgumu katram attēlam slīdrādē.
- 4. Spiediet 📕, lai beigtu slīdrādi.

## Muzikāla slīdrāde

Izveidojiet muzikālu slīdrādi, lai vienlaicīgi atskaņotu mūziku un attēlus.

- 1. Izvēlieties mūzikas celiņu un spiediet taustiņu **OK**.
- Spiediet taustiņu ⊃ BACK (Atgriezties), lai atgrieztos attēlu mapē.
- Izvēlieties attēlu un spiediet taustiņu OK, lai sāktu slīdrādi.
- 4. Spiediet taustiņu ■, lai beigtu slīdrādi.
- Spiediet taustiņu vēlreiz, lai beigtu mūzikas atskaņošanu.

# Radio

Klausieties FM radio ar Jūsu mājas kinozāli un saglabājiet līdz 40 radio stacijām.

## Kas Jums nepieciešams:

• FM antena.

# Piezīme

- AM un digitālais radio netiek atbalstīts.
- Ja neviens stereo signāls netiek uztverts, jums tiek lūgts atkārtot radio staciju instalēšanu.
- Lai nodrošinātu labāku uztveršanu, novietojiet antenu pēc iespējas tālāk no TV un citiem starojuma avotiem.

## Staciju uztveršana

- Pieslēdziet FM antenu, kā tas aprakstīts 'Ātrā starta padomdevējā'.
- 2. Spiediet taustiņu RADIO.
  - → Ja Jūs jau esat instalējuši radio stacijas, pēdējais klausītais kanāls tiek atskaņots.
  - Ja neviena radio stacija nav saglabāta, displeja panelī parādās ziņojums 'AUTO INSTALL ... PRESS PLAY' (Automātiskā uzstādīšana ... spiediet atskaņot (PLAY)). Spiediet ► (Atskaņot).